**DEEDS 3.0** Powering Educator Credentialing

# **District and Charter School Mentoring User Guide**

This user guide will detail the steps involved in managing mentors and mentees.

### Sections:

- Mentoring Requirements
- DEEDS 3.0 Access
- LEA Mentoring Center
- Manage Mentors
  - o Add New Mentor
  - o <u>Edit Existing Mentor</u>
  - o <u>Delete Existing Mentor</u>
  - o <u>View Mentor Details</u>
- Manage Teaching Mentees
  - o <u>Update Mentee Progress</u>
    - Progress Tab
    - Program Tab
    - Evaluations Tab
    - Historical Mentoring Tab
- Manage Mentor-Mentee Relationships
  - o Add Mentor-Mentee Relationship
  - o Edit Mentor-Mentee Relationship
  - o <u>Delete Mentor-Mentee Relationship</u>

### **Mentoring Requirements**

Mentoring is an important part of the educational process, as it provides educators with ongoing support and guidance when assuming a new role in the education system. When an educator is issued new credentials, DDOE L&C team can assign the educator to a mentoring program. The District or Charter user has the ability to manage all mentors and mentees within their school district or charter.

### DEEDS 3.0 Access

To access DEEDS 3.0, you must have an EdAccess account.

If you do not have an EdAccess account, then you will need to Register an EdAccess Account.

If you already have an EdAccess Account, Login to EdAccess Account.

LEA Dashboard access is provided to individuals who perform Human Resource functions for their charter school, district, or employing authority. To request LEA access, log a KACE ticket requesting access. Please include your District or Charter School title and the HR functions that you perform.

Via the EdAccess dashboard, click the DEEDS 3.0 icon.

If access to the LEA Dashboard has been granted, then the user is presented with a **User Type** dropdown list to choose the desired DEEDS 3.0 Dashboard. Select **LEA Dashboard** from the list of options and click the **Go to Dashboard** button.

User is directed to the *LEA Dashboard*.

### **LEA Mentoring Center**

The *LEA Mentoring Center* menu icon presents all the options related to managing mentors and mentees. Click the *LEA Mentoring Center* menu icon.

| L | EA Dashboard | Find Educator | ReviewQ | Emergencies & COEs | LEA Mentoring Center    | Reports      |  |
|---|--------------|---------------|---------|--------------------|-------------------------|--------------|--|
|   |              |               |         |                    | Manage Mentors          |              |  |
|   |              |               |         |                    | Manage Teaching Mentees | s            |  |
|   |              |               |         |                    | Manage Mentor-Mentee R  | elationships |  |

Figure MM-MMC-01: LEA Mentoring Center Menu Options

A dropdown list of sub-menu options is presented. The sub-menu options presented will depend on the role of the LEA user. One of the sub-menu items must be selected in order to initiate action toward one of the options. The *LEA Mentoring Center* sub-menu options are detailed in the following sections, along with links to specific guides and resources, if applicable.

### Manage Mentors

Click *LEA Mentoring Center* menu to view list of options.

| LEA Dashboard | Find Educator | ReviewQ | Emergencies & COEs | LEA Mentoring Center    | Reports     |  |
|---------------|---------------|---------|--------------------|-------------------------|-------------|--|
|               |               |         |                    | Manage Mentors          |             |  |
|               |               |         |                    | Manage Teaching Mentees | ;           |  |
|               |               |         |                    | Manage Mentor-Mentee Re | lationships |  |

Figure MM-MMO-01: Manage Mentors Menu Selection

Select *Manage Mentors* from the dropdown menu options.

User is directed to *Manage Mentors* page.

| LEA Destinoered           | intitutation Record                | Transporting & CORy        | LEA Monoring Come                | Rents                                                                                                    |                                |                            |                                    |                                           |                   |                |
|---------------------------|------------------------------------|----------------------------|----------------------------------|----------------------------------------------------------------------------------------------------|--------------------------------|----------------------------|------------------------------------|-------------------------------------------|-------------------|----------------|
| Amage Neriox              |                                    |                            |                                  |                                                                                                    |                                |                            |                                    |                                           |                   |                |
| Maninga Manahara Irad     | to These                           |                            |                                  |                                                                                                    |                                |                            |                                    |                                           |                   |                |
| tra interage lidenture    | page moderns all the familiary     |                            | manhatic and wants in fast dist  | And South Daniel Building Clarks                                                                                                    | re and date New Version The    | rept risks to parent P     | party Similar model                |                                           |                   |                |
| he search come and        | nited to the tag sector ranks      | in part mater, france, tra | toman sector will marge as       | conting to the university build.                                                                                                    |                                |                            |                                    |                                           |                   |                |
| thid service, where       | same of solvering of the Associate | siding Manager and Solid   | the Second Station The result    | and displayed in the Minister Sector                                                                                                    | at the bettern of the page, to | A THE SAME A CONTRACT OF A | New company to party restor or co- | C 10 0 10 10 10 10 10 10 10 10 10 10 10 1 |                   |                |
| to belie a reserve of the | Po And Meeting Soliton 1           |                            | Ministerioren itali eriterre ara | managed within the lawest data                                                                                                    | about a cost                   |                            |                                    |                                           |                   |                |
|                           | Swind a Osmut                      | IRVINE TOYOT               | Service .                        | *                                                                                                    |                                |                            |                                    |                                           |                   |                |
|                           | Wend & Strengt                     | -544-                      |                                  | ¥.                                                                                                    |                                |                            |                                    |                                           |                   |                |
|                           | feast a firmer year                | 2825360                    |                                  | -                                                                                                    |                                |                            |                                    |                                           |                   |                |
|                           |                                    | -                          |                                  |                                                                                                    |                                |                            |                                    |                                           |                   |                |
| Search Exi                | sting Mectors                      |                            |                                  |                                                                                                    |                                |                            |                                    |                                           |                   |                |
|                           | for how                            |                            |                                  |                                                                                                    | Lad how                        |                            |                                    | 244                                       |                   |                |
|                           | Case of Same                       | Besterrine                 | 0                                |                                                                                                    | Contraction (Contraction)      |                            |                                    | Visita Type                               | 0.00              |                |
|                           |                                    |                            |                                  |                                                                                                    |                                |                            |                                    |                                           |                   | -              |
| -                         |                                    | 11-12                      | 1                                | 11-11                                                                                                    | When                           | Weeks .                    | 1000                               |                                           | 11-2-2-11         | Anthroperation |
| (Telfare)                 | Los Turns                          | Sector Type 1              | Sector                           | Cardina Cardina Ca<br>Cardina Cardina Cardina Cardina Cardina Cardina Cardina Cardina Cardina Cardina Cardina Cardina Cardina Cardina Cardina Cardina Cardina Cardina Cardina Cardina Cardina Cardina Cardina Cardina Cardina Cardina Cardina Cardina Cardina Car | 5000                           | <b>Forthermon</b>          | (Name Reserves)                    | Constant many                             | Contrastic Parent | ( second       |
| (lake                     | Raises.                            | the lat                    |                                  | Billing proceeding (1996)                                                                                                    | Trans, Males Salars            |                            |                                    |                                           | Pr                | Barthall O     |
|                           | 0.315                              | 0.027777                   |                                  | analasi tang bistop.                                                                                                    | adved (here \$150am)           |                            | 4                                  | 12                                        | 15-0              |                |

Figure MM-MMO-02: Manage Mentors Page

This *Manage Mentors* page contains all the functionality required to manage mentors within the school district. Specifically, mentors can be added, edited or deleted.

When the user is directed to the *Manage Mentors* page, the page is initialized to *Existing Mentors* mode, meaning that the information displayed is specific to existing mentors. The table of results at the bottom is the list of mentors that meet the criteria in the upper part of the page. In the example above, the table of results displays all mentors in the *BRANDYWINE SCHOOL DISTRICT* (*Select a District*) for the School Year 2021-2022 (*Select a School Year*). It is important to note that the mentor management is limited to those in the district or charter of the user. Upon entry, the *School* is unselected and the *School Year* defaults to the current school year.

To search existing mentors, enter search criteria in the fields provided. The high-level search criteria specify *District, School* and *School Year*. The *Select a District* field is pre-populated with the district or charter of the user and cannot be changed. Click the down arrow of the *Select a School* dropdown list.

| Wanage Werks's instructions:          |                 |                                                                                                    |                                                                                                    |                        |                  |                         |                                 |                                |                |
|---------------------------------------|-----------------|----------------------------------------------------------------------------------------------------|----------------------------------------------------------------------------------------------------|------------------------|------------------|-------------------------|---------------------------------|--------------------------------|----------------|
| This Atlanage torestors page contain  | at the function | arity associated with managing mention and works in two sh                                                                                                    | their solars teach                                                                                                    | tomig Netters a        | d and here M     | ertal, the page default | the Search Beating Mantans into | kr.                            |                |
| The interchnic taxie displayed in the | top suctor wor  | is far soft mediac however, the tottom section will sharing a                                                                                                    | covering to the serve                                                                                                    | rterl mode.            |                  |                         |                                 |                                |                |
| to find mentary, erter search units   | wither search   | Ealithing Admotions form and shick the Search Ealthin. The result                                                                                                    | s are also layed in th                                                                                                    | w Ments table at t     | te licttow of it | te page. Use the DVA-   | other the Artises column to est | , deleté or view existing ment | pes.           |
| To add a mental, sich the Add New     | Mintel Safers   | The page charged to Add New Manton reads. Indinartism at                                                                                                    | a integration for the state of the state of | te Search Diffectation | ame. :           |                         |                                 |                                |                |
| 54                                    | ant + Daniel    | BRANDYWINE SCHOOL DISTRICT                                                                                                    | *                                                                                                    |                        |                  |                         |                                 |                                |                |
| 14                                    | not a torow.    | - Select-                                                                                                    | +)                                                                                                    |                        |                  |                         |                                 |                                |                |
| Band a                                | School Year     | Aprol 1 Ca-Port Institute<br>Drandylvine Administrative Office - Data Processing<br>Standards Administrative Office - Data Processing                                                                               |                                                                                                    |                        |                  |                         |                                 |                                |                |
| Search Existing Me                    | ntors           | Brandywara Administrative Office - Operations<br>Brandywara Administrative Office - Transportation<br>Brandywara Convinciently Schools (BCID) and Twegle Adat                                                       | enie Hiogram (TAP                                                                                                    | »                      |                  |                         |                                 |                                |                |
|                                       | First Name      | Biantywor minset Lawreng Cetter<br>stantywor bienerian tutou<br>Switt (Charter W) tutou                                                                                                    |                                                                                                    | Gettions               |                  |                         |                                 | 854                            |                |
|                                       | Den it line:    | Castrolit Elementary Astunio<br>Castrolit Elementaria 54004<br>Clayreaut Elementaria 54004<br>Clayreaut Elementaria<br>Castrolit Robert Record.<br>Elementaria Elementary Ostobol<br>Elementaria Elementary Schwall |                                                                                                    | Englow D               |                  |                         |                                 | khentar Tjaan                  | 15.46.5        |
| For term Last                         | Bater           | Harten (Dawit W   Benenitry School                                                                                                    |                                                                                                    | · -                    |                  | # citizen               | - Disposed Researched?          | Column Annual                  | Contraine Name |

Figure MM-MMO-03: Manage Mentors School Options List

A list of school options is presented, limited to the *District* displayed in the *Select a District* dropdown list. It may be necessary to scroll down to see the entire list of schools for the selected district. Select the *School* where the desired mentor is employed. The *School Year* value selected in the *Select a School* 

**Year** defaults to the current school year, but can be changed, if necessary. The list of school year options will never be prior to 2021-2022, as this is the year that mentoring data was first saved with the DEEDS system. There is also a checkbox to indicate whether to **Include Unassigned Mentors** (checked) or not (unchecked). Click inside the checkbox control to check or uncheck the option. The checkbox control acts as a toggle and will turn on and off with each click.

| EADerstand First Education MeridianG           | Designation & COLY . LOA Montering Care                | an - Digitita                                                                                                    |                                                      |                                  |                                             |
|------------------------------------------------|--------------------------------------------------------|----------------------------------------------------------------------------------------------------|------------------------------------------------------|----------------------------------|---------------------------------------------|
| Manago Mantors                                 |                                                        |                                                                                                    |                                                      |                                  |                                             |
| Assault Meeting Press of Service               |                                                        |                                                                                                    |                                                      |                                  |                                             |
| to being memory page complex at the Receipting | Ry and collect with their aging members and use in the | e district model, leasts lasting Mestarit and Add New I                                                                                                    | sterior the pape light style issued to only the door | 1.000                            |                                             |
| A MART OTHER DISTANCE IN THE RECEIPTING MARK   | to kell make his and. The letters active of the        | an advertigite the university of                                                                                                    |                                                      |                                  |                                             |
| And names over some crimes of its Search for   | ning General and Statistic Report Street Sta-          | where the second state of the second state of | The sage the loss side the Adams of the              | all among a share and go a start |                                             |
| and a verse, and the full large blacks (when 7 | to page changes in Add Sear Unions much index. The     | at any standard indice the least of Education and                                                                                                    |                                                      |                                  |                                             |
| Gamer a femore                                 | INVERTIMAN SCHOOL DETINCT                              | -                                                                                                    |                                                      |                                  |                                             |
| Dataset a fermate                              | Harity Mattin School                                   | (e)                                                                                                    |                                                      |                                  |                                             |
| States a Samuel Con-                           | 360-202                                                | (F)                                                                                                    |                                                      |                                  |                                             |
|                                                | · Andread (Antoing and Thermore                        |                                                                                                    |                                                      |                                  |                                             |
| Search Existing Mentors                        |                                                        |                                                                                                    |                                                      |                                  |                                             |
| THEORY                                         |                                                        | Larree                                                                                                    |                                                      | . ( anai                         |                                             |
| De attra                                       | subovini -                                             | Project D                                                                                                    |                                                      | Admine Tape                      | (1842 · · · · · · · · · · · · · · · · · · · |
|                                                |                                                        |                                                                                                    |                                                      |                                  | face ( Sec.                                 |

Figure MM-MMO-04: Search Criteria to Filter Existing Mentors by School and School Year

### Click the *Search* button.

|                               | A MARKED                       |                                                                                                    |                            | South and                        |                                                                                                    |                                         |                                                                                                    |                                                                                                    |                 |                 |
|-------------------------------|--------------------------------|----------------------------------------------------------------------------------------------------|----------------------------|----------------------------------|----------------------------------------------------------------------------------------------------|-----------------------------------------|----------------------------------------------------------------------------------------------------|----------------------------------------------------------------------------------------------------|-----------------|-----------------|
| aige Mintola                  |                                |                                                                                                    |                            |                                  |                                                                                                    |                                         |                                                                                                    |                                                                                                    |                 |                 |
| age Minister, but in          | first.                         |                                                                                                    |                            |                                  |                                                                                                    |                                         |                                                                                                    |                                                                                                    |                 |                 |
| Variati Ventet p              | age common all the Aurithanian | h and the other provide                                                                                                    | and particular line shalls | et entité, haure l'anting Marité | ey wood datary beyond the theory                                                                                                    | page defaults to laws + 1               | string matching marks                                                                                                    |                                                                                                    |                 |                 |
| ard philippe                  | weiter Prickle sector werter   | to byth mysics, the east, the better                                                                                                    | sector all designed        | whigh the added walk.            |                                                                                                    |                                         |                                                                                                    |                                                                                                    |                 |                 |
|                               | and entering in the Second day | inlag Blanker in our club the law                                                                                                    | while the orally           | er dalaped in the Sheiter Laste  | all for indices of the page 1                                                                                                    | or the owner within the As              | Please and include the second second s | and an interest of the second second s |                 |                 |
| a second second second second | e AACAEse Bleeke huiten: "I    | te pige statiger; ki kill bes bissis-                                                                                                    |                            | toright site for Smith High      |                                                                                                    |                                         |                                                                                                    |                                                                                                    |                 |                 |
|                               | Sensiti a Description          | Beautimest school states                                                                                                    | 801                        | +                                |                                                                                                    |                                         |                                                                                                    |                                                                                                    |                 |                 |
|                               | Investigation of the second    | Hardy Middle School                                                                                                    |                            |                                  |                                                                                                    |                                         |                                                                                                    |                                                                                                    |                 |                 |
|                               | Sect & School real             | 2011-2020                                                                                                    |                            | -                                |                                                                                                    |                                         |                                                                                                    |                                                                                                    |                 |                 |
|                               |                                | · mutate Unemprod Dentors                                                                                                    |                            |                                  |                                                                                                    |                                         |                                                                                                    |                                                                                                    |                 |                 |
| Search Exist                  | ing Mentors                    |                                                                                                    |                            |                                  |                                                                                                    |                                         |                                                                                                    |                                                                                                    |                 |                 |
|                               | Test income                    |                                                                                                    |                            |                                  | (11)                                                                                                    |                                         |                                                                                                    | 1.00                                                                                                    |                 |                 |
|                               |                                | and the second second s |                            |                                  |                                                                                                    |                                         |                                                                                                    |                                                                                                    | 1.00            |                 |
|                               | Car J No.                      |                                                                                                    |                            |                                  |                                                                                                    |                                         |                                                                                                    | Steeling Type:                                                                                                    |                 |                 |
|                               |                                |                                                                                                    |                            |                                  |                                                                                                    |                                         |                                                                                                    |                                                                                                    |                 | teres and       |
|                               |                                |                                                                                                    |                            |                                  |                                                                                                    |                                         |                                                                                                    |                                                                                                    |                 | and the second  |
| i tute                        | Los Same                       | Marine Types                                                                                                    | Sales in the               | Date                             | - Court                                                                                                    | a a ta ta ta ta ta ta ta ta ta ta ta ta | Stand Insurant                                                                                                    | Constraints                                                                                                    | Comments Street | -               |
| -                             | Artest.                        | Manur                                                                                                    |                            | BRANDYING STREETS                | Haller Medan Stringt                                                                                                    |                                         | im.                                                                                                    |                                                                                                    | Aller           | 100-11000       |
|                               |                                |                                                                                                    |                            | 1995                             |                                                                                                    |                                         |                                                                                                    |                                                                                                    |                 | =               |
|                               |                                | ELCODEL D                                                                                                    |                            | ANALYTYING SCHOOL                | Concernant of the local division of                                                                                                    |                                         | 1400                                                                                                    | 19                                                                                                    | 1.1             | mer Seats       |
|                               |                                | A REAL PROPERTY AND A REAL PROPERTY AND A REAL |                            | DOTACT                           | COMPANY OF A DESCRIPTION OF A DESCRIPTION OF A DESCRIPTIO |                                         |                                                                                                    |                                                                                                    | 1.00            | Therefore Press |

Figure MM-MMO-05: Existing Mentors Filtered by School and School Year

The search results returned, listed in the table at the bottom of the page, contain all mentors that are in the selected *School* for the selected *School Year* within the preset district of the LEA user. If the list is long, it may be necessary to scroll down to see the entire list of results.

To narrow the search results further. Enter the search criteria in the *Search Existing Educators* section. Educators can be searched by any combination of *First Name, Last Name*, Social Security Number (*SSN*), *Date of Birth* or *Employee ID*. The search fields are not case sensitive and abbreviated search terms can be used.

| age the vars    |                                     |                                                 |                                |                                                   |                                                           |                           |                             |                                           |                                     |                                    |
|-----------------|-------------------------------------|-------------------------------------------------|--------------------------------|---------------------------------------------------|-----------------------------------------------------------|---------------------------|-----------------------------|-------------------------------------------|-------------------------------------|------------------------------------|
| man below to be | day form                            |                                                 |                                |                                                   |                                                           |                           |                             |                                           |                                     |                                    |
| Matazai Bartere | russ colors at the bactlo           | and and and and many                            | and work from and works or th  | vi dainet matikat Swaret-Driating                 | American and Appropriate                                  | Array The page defaults   | Sharth Dating Margon incal  |                                           |                                     |                                    |
| agest related   | iplayed in the top sectors over     | in he have reading however                      | the lotter sector oil da       | erget as counting to the selected re-             |                                                           |                           |                             |                                           |                                     |                                    |
|                 | or search or the to the Aponth      | Adults Mainteen To maid                         | shis the search turbur. The    | multi an dislayed in the lower                    | schelle ar the tectors of it                              | ta page, stat the spectra | the exception structure and | And a second part                         | 10                                  |                                    |
| Alterity, its   | a live dad pena Alemiar Cartian     | The page charges to add t                       | New Administration in Colourse | and an initial year without the based             | A Manadamente                                             |                           |                             |                                           |                                     |                                    |
|                 | theirest in Denner'                 | BARNING SCHOOL                                  | A SHERRET                      | *                                                 |                                                           |                           |                             |                                           |                                     |                                    |
|                 | (black + School)                    | menty hotely. Scient                            |                                |                                                   | 1                                                         |                           |                             |                                           |                                     |                                    |
|                 | Detail a School West                | 2029-0223                                       |                                | *                                                 |                                                           |                           |                             |                                           |                                     |                                    |
|                 |                                     | S house the second state                        | Maril.                         |                                                   |                                                           |                           |                             |                                           |                                     |                                    |
| COMPANY IN CASE | esting Mentors                      |                                                 |                                |                                                   |                                                           |                           |                             |                                           |                                     |                                    |
|                 | Dir ken                             | 121                                             |                                | 57                                                | aritana tentera                                           |                           |                             | 100                                       |                                     |                                    |
| ann an La       | Pet laws                            | e.                                              |                                |                                                   | athen years                                               |                           |                             | 100                                       |                                     |                                    |
|                 | Fitt Same<br>Description            | a<br>innuurre                                   |                                |                                                   | antaria (interne<br>desare (interne                       |                           |                             | Line<br>Martie Tale                       |                                     |                                    |
|                 | Pitt Bana<br>Daniel Bath            | a<br>Managaran                                  |                                |                                                   | artiana Settera<br>dona G                                 |                           |                             | Diti<br>Marter Tak                        |                                     | v<br>(mr                           |
|                 | Part lane<br>Date of lane           | a<br>Saannyyse                                  |                                | 9                                                 | antaria<br>dove 6                                         |                           |                             | BBN<br>Martin Tank                        | - 10                                |                                    |
| l lane          | For know<br>Date of line            | a<br>haannyyee                                  | North                          | 1                                                 | ariana (rece)<br>dove El                                  | E at Martine              | These Disease Internation   | Dis.<br>Maria Jan                         | -8-                                 | and for a                          |
|                 | For Some<br>Description<br>Internet | a<br>baataasyyyee<br>Maataa Taan<br>Laad Bartee | Table The                      | t<br>Ge<br>Treat<br>Philipping Science<br>Science | Af Nore (1993)<br>down fi<br>Danie<br>Hanhy Matthe Tytwai | E of Married              | Rent Disector               | ton<br>Verter Tan<br>Calculat Annual<br>4 | - N -<br>Enderstein Australie<br>Ne | r (mar)<br>Maria<br>Maria<br>Maria |

Figure MM-MMO-06: Existing Mentors Filtered by School, School Year and Personal Data

The list of educators that meet the search criteria is displayed. In the example above, the *First Name* criterion was set to 'v' and the *Last Name* was set to 'embers'. The search results returned all educators whose *First Name* contained a 'v' and whose *Last Name* contained 'embers'. Typically, the entire first and last name, or unique identifier would be used to search for a specific mentor, but the example is included to demonstrate how the search engine works.

To clear the search criteria previously entered in the *Search Existing Mentors* area, click the *Cancel* button (red arrow above) and click the down arrow to the right of the *Select a School* dropdown list and select the first entry: *-Select-* (blue arrow above). The page is refreshed to show all *Existing Mentors* across all schools in the district. Another way to reset the entire page is to click the *LEA Dashboard* menu option and then click the *LEA Mentoring Center / Manage Mentors* menu option. This will clear all search settings that were previously entered.

|           | Securit a Clutter?  | BARREY WAR SOLO           | A Distract | 14 A                  |                                                                                                    |              |                     |             |                   |               |
|-----------|---------------------|---------------------------|------------|-----------------------|----------------------------------------------------------------------------------------------------|--------------|---------------------|-------------|-------------------|---------------|
|           | Second a Second     | a leveral                 |            | +                     |                                                                                                    |              |                     |             |                   |               |
|           | fermi a falsari yan | 2007-2003                 |            | ×.                    |                                                                                                    |              |                     |             |                   |               |
|           |                     | S Include (Average et The | des .      |                       |                                                                                                    |              |                     |             |                   |               |
| earch Exi | sting Mentors       |                           |            |                       |                                                                                                    |              |                     |             |                   |               |
|           |                     |                           |            |                       |                                                                                                    |              |                     |             |                   |               |
|           | PERIOR              |                           |            | 3.94                  | Artine .                                                                                                    |              |                     | 800         |                   |               |
|           | 2010/01/02          |                           |            | 10                    | the second second second second second second second second second second second second second second second s                                                                                                    |              |                     | Marine Furw | 1.1               | -             |
|           |                     |                           |            |                       |                                                                                                    |              |                     |             |                   | and there     |
|           |                     |                           |            |                       |                                                                                                    |              |                     |             |                   |               |
|           |                     |                           |            |                       |                                                                                                    |              |                     |             |                   | Add Mar Pro-  |
|           | Tarifform.          | Here Tax                  | Sheriter   | Daniel                | See.                                                                                                    | f efferniser | Second Despectation | C           | Contractor Street |               |
|           | Driver              | Margar.                   |            | ER-HOV/WHE DOWDDL     | Santo Maria Gran                                                                                                    |              | he :                | ÷           | 10                | très tierre C |
|           |                     |                           |            | Incide                |                                                                                                    |              |                     |             |                   | 10            |
|           |                     |                           |            | AAUGUTHINE TOYOGS     | period (frame in ) states i                                                                                                    |              | -                   | 12.         | 1                 | the Date C    |
|           | Wathow's            | a mail Marrier            |            | A second data and the | and the second second se |              |                     |             |                   |               |

Figure MM-MMO-07: Search Filters Reset to Show Existing Mentors in School District

### Add New Mentor

To add a new mentor, click the *Add New Mentor* button (red arrow above).

| the here            |           | Lastin     | e ( [     |          | 50M      |        |
|---------------------|-----------|------------|-----------|----------|----------|--------|
| Deleyeline, Develop |           | (released) | (B) ( )   |          |          |        |
| Conference -        | 148 binse | -          | din din . | (incore) | - Carrie | Advert |
|                     |           |            |           |          |          | -      |
|                     |           |            |           |          |          |        |

Figure MM-MMO-08: Add New Mentor Mode

As soon as the **Add New Mentor** button is clicked, the **Manage Mentors** page changes to New Mentors mode, meaning that the information displayed is specific to new mentors. Note that the text for the educator search criteria has changed from **Search Existing Mentors** to **Search Educators**. There are also a few new fields inserted below the search criteria for specification of the mentor to be selected and added:

| First Name 1 | Last News 7 | Verier Type | - Setted   |       |
|--------------|-------------|-------------|------------|-------|
|              |             |             | Tant Rocks | CODIM |

Figure MM-MMO-09: Add New Mentor Data Fields

The *First Name* and *Last Name* fields are disabled (appear gray), and data cannot be entered directly in these fields. The search criteria above this section are used to search for a specific educator and when selected, the corresponding information will populate these fields.

Enter the search criteria in the *Search Educators* section. Educators can be searched by any combination of *First Name*, *Last Name*, Social Security Number (*SSN*), *Date of Birth* or *Employee ID*. The search fields are not case sensitive and abbreviated search terms can be used. The search engine rules are exactly the same in *New Mentors* mode, as they were in *Existing Mentors* mode.

| Kenterne       | peter. |             | Lattere     | priders)      |                  | 300 L |       |   |
|----------------|--------|-------------|-------------|---------------|------------------|-------|-------|---|
| 100 (101)      |        |             | Colores Co. |               | - Normal Andrews |       |       |   |
| <br>( Test Bas |        | CALL Marrie |             | Tota of Bitte | - 144            | 1000  | 8.000 | - |
|                |        |             |             |               |                  |       |       |   |
|                |        |             |             |               |                  |       |       |   |

Figure MM-MMO-10: Search Mentor by Name

Click the *Search* button.

| bete | if brite | autorere |          |                   | Lad Serve<br>Expense (C | person .    |                        | -                             |      |  |
|------|----------|----------|----------|-------------------|-------------------------|-------------|------------------------|-------------------------------|------|--|
| 8    | Del hann | 19       | eghene : | 500<br>200.00.000 |                         | Des of Sen- | anagyong streng permit | Advant Press 1 (Mattin Ivina) | Abre |  |
|      |          |          |          |                   |                         |             |                        |                               |      |  |
|      |          |          |          |                   |                         |             |                        |                               |      |  |

Figure MM-MMO-11: Search Mentor by Name Results

The list of educators that meet the search criteria is displayed. Since the search criteria was specific, only one educator is returned in the results. Click the *Select* button (red arrow above) in the row associated with the educator.

| For these the ranks too on pure "Eve three " | Gener | in the second | pres. | interior taxe- | - med - |             |
|----------------------------------------------|-------|---------------|-------|----------------|---------|-------------|
|                                              |       |               |       |                | 1       | Same Street |

Figure MM-MMO-12: Selected Mentor Name Populates New Mentor Data Field

The *First Name* and *Last Name* of the selected educator populate the mentor specification fields. Click the down arrow of the *Mentor Type* dropdown list.

| has shown the restorage and part. Then blocker |        |            |       |                                                                                                    |                                                |   |
|------------------------------------------------|--------|------------|-------|----------------------------------------------------------------------------------------------------|------------------------------------------------|---|
| . Tellere "                                    | June - | (ad here " | Enter | And and a second second s | - Telefiel                                     | 3 |
|                                                |        |            |       |                                                                                                    | filmine<br>Lead therein<br>Hamor + Lang Marmit |   |

Figure MM-MMO-13: Add New Mentor - Mentor Type List Options

A list of *Mentor Types* is presented. The Mentor Types listed are: *Mentor, Lead Mentor* and *Mentor + Lead Mentor*. Select the appropriate mentor type for the educator identified as a new mentor.

| 2 | ten, shoose the ments type and part. "Save theres", |      |            |       |             |         |             |       |
|---|-----------------------------------------------------|------|------------|-------|-------------|---------|-------------|-------|
|   | First Martin -                                      | 3009 | Lat News 1 | 27945 | Meren Taper | [Neitz: |             | -     |
|   |                                                     |      |            |       |             |         |             |       |
|   |                                                     |      |            |       |             |         | Constant Co | and a |

Figure MM-MMO-14: Add New Mentor Data Fields Complete

Click the *Save Mentor* button to save the data and add the new mentor or click the *Cancel* button to cancel the operation without adding a mentor or saving any data. Either button will exit edit mode and the page reverts back to *Existing Mentors* mode. If data is saved, then the new mentor is added to the list of existing mentors in the table at the bottom of the page.

| Test have | Lastane | Contract Spectra | formed trees | (hand                        | 5900                           | A (Planned) | Service and Concerned Concerned | Carolader/Jammed | Extended looks | Atten      |
|-----------|---------|------------------|--------------|------------------------------|--------------------------------|-------------|---------------------------------|------------------|----------------|------------|
| Madaon    | Erest   | 1010             |              | 06x40/WME BOHOX.<br>ORIDBET  | Nets Holly Street              |             | 141                             | *                | 44<br>         | /0         |
| -         | Trees.  | Tanta .          |              | enantywan horos.<br>comment  | Transfer Design Transfer       |             | 14                              | *                | 8              |            |
| A44       | diment. | Net of L         |              | 68-900W/ME 80-600.<br>060%01 | orfort Perio 3, Mark<br>Scient |             | 14                              |                  | 10             | 200 (100 O |

Figure MM-MMO-15: New Mentor Added to Mentors Table

### **Edit Existing Mentor**

To edit an existing mentor, click the pencil icon (red arrow above) in the row associated with the mentor to be edited.

| ł | es dosse he early tale and part Take Berley. |         |       |        |            |         |               |      |
|---|----------------------------------------------|---------|-------|--------|------------|---------|---------------|------|
|   | Vou taine -                                  | Station | same. | (Denni | Note for 1 | 1444000 |               |      |
|   |                                              |         |       |        |            |         | Sector Sector | 1010 |

Figure MM-MMO-16: Edit Existing Mentor

The selected mentor information is populated in the mentor fields consisting of *First Name, Last Name* and *Mentor Type*. The *First Name* and *Last Name* fields are disabled (appear gray) and therefore cannot be edited. The only editable field is the *Mentor Type*. Click the down arrow on the *Mentor Type* dropdown list to see the list of options.

| Non-stream for sential type and push "Sayd Stream" |               |              |                     |
|----------------------------------------------------|---------------|--------------|---------------------|
| Put Have - Multiput                                | Lating Tollow | Dente Tast 1 | Wetter              |
|                                                    |               |              | - Select            |
|                                                    |               |              | Marter -            |
|                                                    |               |              | Lated Hereny        |
|                                                    |               |              | Marty + Last Memory |

Figure MM-MMO-17: Edit Existing Mentor - Mentor Type List Options

Select the new *Mentor Type* from the dropdown list of options.

| Insi abassi ila harto tan antasar 'lave Verer' |        |       |        |           |                     |         |
|------------------------------------------------|--------|-------|--------|-----------|---------------------|---------|
| Fit Mile                                       | latere | same. | Ories. | <br>- 196 | 2 initial bisecolor | •       |
|                                                |        |       |        |           |                     | - Teres |

Figure MM-MMO-18: Edit Existing Mentor – Mentor Type Changed

Click the *Save Mentor* button to save the edited data or click the *Cancel* button to cancel the operation without saving changes to the mentor type. Either button will exit edit mode and the page reverts back to *Existing Mentors* mode. If data is saved, then the mentor information is updated in the list of existing mentors in the table at the bottom of the page.

| p Faithann - | Latters  | Month York   | SIDEVE | Carely                     | 5000                          | # IT Model | The set Second study . | Column County C | Contemporary Needed | 484        |
|--------------|----------|--------------|--------|----------------------------|-------------------------------|------------|------------------------|-----------------|---------------------|------------|
| Madaire      | Robert . | 1 and Mercur |        | WOADVINING REACTOR         | 100,000,000                   |            |                        | *               | 96                  | 10 10      |
| Diret        | iner.    | Note:        |        | powered to con-            | 140,000,000                   |            | ш.                     | i2              | 76                  |            |
| ( eset       | 2mier    | Serve.       |        | SMARVINE SOUCH,<br>BETRICT | Affrat Para E (1809a<br>Résai |            | ×.                     | ¥2              | ÷.                  | Verilett O |

Figure MM-MMO-19: Existing Mentor Modifications Saved

# **Delete Existing Mentor**

To delete an existing mentor, click the trashcan icon in the associated *Actions* column of the *Mentors* table. A confirmation message box is displayed: *Are you sure you want to delete this entry?* Click *OK* button to confirm deletion of the record, or click *Cancel* button to deny deletion of the record. If *OK* is clicked, then the selected mentor is removed from the *Mentors* table, provided that there are no mentees assigned to the mentor selected for deletion.

If a mentor has mentees assigned, then the mentor cannot be deleted until all mentees have been removed (unassigned) from the selected mentor. To remove a mentee from a mentor, refer to the <u>Delete Mentor-Mentee Relationship</u> section.

# **View Mentor Details**

To view the details of an existing mentor, click the *View Details* button in the *Actions* column of the desired mentor.

| Darth | Mentees for Sch                                                                                     | ool Year                                                                                                    |              |        |         |        |  |
|-------|----------------------------------------------------------------------------------------------------|----------------------------------------------------------------------------------------------------|--------------|--------|---------|--------|--|
|       | No.                                                                                                 |                                                                                                    |              |        |         |        |  |
|       |                                                                                                    | 1 filen                                                                                                    |              | Now we | Der lim | DetDee |  |
|       | According to DEEDS: the running<br>According to DEEDS: the number<br>According to DEEDS: the number | of Manifest for solucity a full annexes is called in<br>of Manifest for solucity a partial private in yourd to<br>of Manifest for volume that physicism is called as | 1            |        |         |        |  |
|       |                                                                                                    | Tate counsel answer to take                                                                                                    | perta Second |        |         |        |  |
|       | Input States                                                                                        | Store (Space                                                                                                    |              |        |         |        |  |

Figure MM-MMO-20: View Details of Mentor with no Mentees Assigned

A new section is inserted directly below the selected educator's entry in the table, displaying details about the mentor. In this example, the educator has just been added and has not been assigned any mentees, so all of the entries are blank.

Click the *Close Details* button to collapse the details section that was inserted.

In the event that a mentor has been assigned mentees, the View Details information will appear as:

| dat i  | And and                                   | Markov -                                                         | ann ann a                                                                               | ичислива конска.<br>2673461 | diPat Pen 3, Male<br>Scot | к) —     | 942 -                   | 45 - E | -          | The Delan |
|--------|-------------------------------------------|------------------------------------------------------------------|-----------------------------------------------------------------------------------------|-----------------------------|---------------------------|----------|-------------------------|--------|------------|-----------|
| Contr. | Mentees                                   | for School Yes                                                   | ar 2021-2022                                                                            |                             |                           |          |                         |        |            |           |
|        | August 1                                  |                                                                  | Prese -                                                                                 |                             | (Pages)                   |          | Text Dela               |        | Octor      |           |
|        | and the second                            |                                                                  | totice contrasts                                                                        |                             |                           |          | - #0/00001<br>88/070023 |        | Na/1003022 |           |
|        | according to 1989                         | -                                                                |                                                                                         | 40                          | and a later of            | a france |                         |        |            |           |
|        | According to URES<br>Incoloring to Dillar | 12. Not sources of blandson 5<br>23. Not sources of the design 5 | ne obtelle a parellale presente le callel de<br>la calledie lles accomment le callel co |                             |                           |          |                         |        |            |           |
|        |                                           |                                                                  | Tells calculates around for the sta                                                     | tana.                       |                           |          |                         |        |            |           |
|        | Insuitable                                |                                                                  | - man append                                                                            |                             |                           |          |                         |        |            |           |
|        |                                           |                                                                  |                                                                                         |                             |                           |          |                         |        |            | (the d    |

Figure MM-MMO-21: View Details of Mentor with Mentees Assigned

In this example, the mentor has been assigned two mentees which are listed in the *Mentees for School Year 2021-2022* table. The information shows that the *number of Mentees for which a partial amount is valid is: 0* and *the number of Mentees for which this increment is valid is: 2*. In the event that a mentee was assigned mid-year, then the mentor would only receive partial compensation for the mentee. This would be reflected in the *number of Mentees for which a partial amount is valid is:* number and in the *Start Date* and *End Date* columns in the *Mentees* table.

Note that the *Total calculated amount for the stipend is:* field is blank. Click the *Calculate* button to calculate the stipend amount based on the mentees assigned to the mentor.

| -       | Printed of                                                  | Sec. 1                                                                                 | 2011-2022                                                                                                    | Handrowike services.<br>Kotsky | Sufficie (Perio 2) fittate<br>School | ÷.      | ÷.                     | 13 | 144     |          |
|---------|-------------------------------------------------------------|----------------------------------------------------------------------------------------|----------------------------------------------------------------------------------------------------|--------------------------------|--------------------------------------|---------|------------------------|----|---------|----------|
| Starris | Mentees                                                     | for School Yea                                                                         | ar 2021-2022                                                                                                    |                                |                                      |         |                        |    |         |          |
|         | Page 1                                                      |                                                                                        | free                                                                                                    |                                | a free at                            |         | 24104                  |    | 0404    |          |
|         | Juli Prime                                                  |                                                                                        | Total Librarian                                                                                                   |                                |                                      |         | MC (2011)<br>MC 120911 |    | N-00211 |          |
|         | According to DEED<br>Secondary to DEED<br>recording to DEED | 21. No screen of Montana S<br>29. No screen of Montana S<br>25. No screen of Montana S | la obstit a fal annant a calif is<br>la obstit a partal annant a calif is<br>la obstit a partal annant a calif is | E.                             | Network Demonstra                    | n Dines |                        |    |         |          |
|         |                                                             |                                                                                        | Take canadidat annual for the real                                                                                | 100                            |                                      |         |                        |    |         |          |
|         | Project Digest                                              |                                                                                        | Read Silperat                                                                                                    |                                |                                      |         |                        |    |         |          |
|         |                                                             |                                                                                        |                                                                                                    |                                |                                      |         |                        |    |         | 1 Direct |

Figure MM-MMO-22: Mentor Stipend Amount Calculated for Assigned Mentees

The stipend amount calculated for this mentor is displayed in the **Total calculated amount for the stipend is:** field. Click the **Request Stipend** button to request that the mentor be awarded the specified stipend for the mentees that are assigned. Click the **Reset Stipend** button to clear the calculated total.

Click the *Close Details* button to collapse the details section that was inserted.

### **Manage Teaching Mentees**

Click LEA Mentoring Center menu to view list of options.

| LEA Dashboard | Find Educator | ReviewQ | Emergencies & COEs | LEA Mentoring Center    | Reports      |
|---------------|---------------|---------|--------------------|-------------------------|--------------|
|               |               |         |                    | Manage Mentors          |              |
|               |               |         |                    | Manage Teaching Mentees | 3            |
|               |               |         |                    | Manage Mentor-Mentee R  | elationships |

Figure MM-MTM-01: Manage Teaching Mentees Menu Selection

Select Manage Teaching Mentees from the dropdown menu options.

### User is directed to *Manage Mentees* page.

| ADestinant                                             | - Helbinser                                                                  | -           | theorem & cos           | a the Monterior                                                                                                    | Canter Report                                                           |                                                                         |                                        |                         |                        |                      |                     |                |                   |           |
|--------------------------------------------------------|------------------------------------------------------------------------------|-------------|-------------------------|----------------------------------------------------------------------------------------------------|-------------------------------------------------------------------------|-------------------------------------------------------------------------|----------------------------------------|-------------------------|------------------------|----------------------|---------------------|----------------|-------------------|-----------|
| ini Menter                                             |                                                                              |             | Income former           | - (1994)                                                                                                    |                                                                         |                                                                         |                                        |                         |                        |                      |                     |                |                   |           |
| er bissiens                                            | Instantion -                                                                 |             | Energy rep Lines        | •                                                                                                    |                                                                         |                                                                         |                                        |                         |                        |                      |                     |                |                   |           |
| forega lifer                                           | nes pige torners ef                                                          | tis britana | Lingen Bahle            |                                                                                                    | en Thi sage white b                                                     | No datest made                                                          | Had being W                            | erited and will fam to  | tartes. The page tarts | Arts law risking     | s Martinei ricola   |                |                   |           |
| earch solderin<br>of marrisons, a<br>of & marrisons, i | a disalagest in the tag<br>order agench cittaria in<br>cluss the Add Mess Me | the Hord C  | chains Any Appleton and | rách the Search In Po<br>Neur Máintee regise re                                                                                                    | el marge assuming a<br>r. The results are due<br>structions are display | n War saint and minist<br>Says I is the biartes<br>ad within the Second | r table at the lotto<br>Ethnetion area | er of the sage. Varithe | 1 - 1971 w#10 76 Arth  | er of unit is and, i | wate of the artists | Parket.        |                   |           |
|                                                        | -                                                                            | a standard  | BRANDVIEW DONO          | OLDISTRICT                                                                                                    |                                                                         |                                                                         |                                        |                         |                        |                      |                     |                |                   |           |
|                                                        | (marked)                                                                     | A Tables    | Date:                   |                                                                                                    |                                                                         | 10                                                                      |                                        |                         |                        |                      |                     |                |                   |           |
|                                                        | Search 5                                                                     | 000017848   | 3101-3421               |                                                                                                    |                                                                         | 64 C                                                                    |                                        |                         |                        |                      |                     |                |                   |           |
|                                                        |                                                                              |             | ·                       | and the second second se |                                                                         |                                                                         |                                        |                         |                        |                      |                     |                |                   |           |
|                                                        |                                                                              |             | C Berritster Sup        | and I                                                                                                    |                                                                         |                                                                         |                                        |                         |                        |                      |                     |                |                   |           |
| Search B                                               | Existing Mente                                                               | 145         |                         |                                                                                                    |                                                                         |                                                                         |                                        |                         |                        |                      |                     |                |                   |           |
|                                                        |                                                                              | Past Name   |                         |                                                                                                    |                                                                         |                                                                         | Linkson (                              |                         |                        |                      |                     | then 1         |                   |           |
|                                                        | 20                                                                           | www.com.c   | MACONTEN                |                                                                                                    |                                                                         | 3                                                                       | trenves 0                              |                         |                        |                      | 1.0                 | werten 17      | N-                |           |
|                                                        | iter                                                                         | course .    | +44+                    |                                                                                                    | 8                                                                       | to and                                                                  | east thinks                            | M                       |                        |                      |                     |                |                   |           |
|                                                        |                                                                              |             |                         |                                                                                                    |                                                                         |                                                                         |                                        |                         |                        |                      |                     |                |                   | and Local |
|                                                        | Lat free                                                                     | Pages       | in Made Serve           | time ine .                                                                                                    | (1001)                                                                  | -                                                                       | ( the second                           | · theme from            | Concest<br>Contest     | This Course          | Contrainer          | Martin Program | Automatic Company | Allers    |
| and the second second                                  |                                                                              |             |                         |                                                                                                    |                                                                         |                                                                         |                                        |                         |                        |                      |                     |                |                   |           |

Figure MM-MTM-02: Manage Teaching Mentees Page

This *Manage Mentees* page contains all the functionality required to manage teaching mentees that currently exist within the school district. The mentee data is filtered to show only teaching mentees. Teaching mentees are those educators that have been assigned one of the following *Program Types*: Initial License, New to State Continuing License, New to Area, Out of Profession Gap, Nurse, School Psychologist and School Counselor.

When the user is directed to the *Manage Mentees* page, the page is showing *Existing Mentees*, meaning that the information displayed is specific to existing mentees. The resultant data has been filtered so that only teaching mentees are shown. The table of results at the bottom is the list of mentees that meet the criteria in the upper part of the page. In the example above, the table of results displays all mentees in the *BRANDYWINE SCHOOL DISTRICT* (*Select a District*) for the School Year **2021-2022** (*Select a School Year*). It is important to note that the mentee management is limited to those in the District or

Charter of the user. Upon entry, the *School* is unselected and the *School Year* defaults to the current school year.

To search existing mentees, enter search criteria in the fields provided. The high-level search criteria specify *District, School* and *School Year*. The *Select a District* field is pre-populated with the district of the LEA user and cannot be changed. Click the down arrow of the *Select a School* dropdown list.

| RADeditional Feelblooms Horisel                                                                                                    | Energencies & COEs LEAR Manhading Contain Reports                                                                                                    |                                                                          |                                                           |                                                                   |                                                            |        |          |
|----------------------------------------------------------------------------------------------------|----------------------------------------------------------------------------------------------------|--------------------------------------------------------------------------|-----------------------------------------------------------|-------------------------------------------------------------------|------------------------------------------------------------|--------|----------|
| Manage Montpos<br>Manage Montpos                                                                                                    |                                                                                                    |                                                                          |                                                           |                                                                   |                                                            |        |          |
| This loss regard the model page combines all the Northern<br>Here reserve or there disadered in the forget and the model<br>to And manifestation, and the reserve of the Reserve<br>to and a manifest coupy the Add Merry Mendore (subta- | alify associated with non-signing members of all types. This page varies in two district in<br>the part varies, however, the solution number of integer membrang to the observed of<br>Database Members from and city the leases to them. This must are structured with the<br>two page changes to with two integers models, then the solution of city and there the<br>time the two integers to and two integers models, then the solution of the time the so-                                                                                                    | ular beach beirg<br>with<br>tang table at the lo<br>soft fationties area | Mantaal and Add New Inter<br>Non-of the page, line the in | ne. The sign defaults is been to<br>as with the Addressment is at | ntog osarkasi mizta<br>1. kalata te viasi asisting methaas |        |          |
| Danie - Danie                                                                                                    | BOWDVING SCHOOL DISTINCT +                                                                                                    |                                                                          |                                                           |                                                                   |                                                            |        |          |
| Bernet & Beinet                                                                                                    | -Selet- v                                                                                                    |                                                                          |                                                           |                                                                   |                                                            |        |          |
| Semantia Soboot Yee                                                                                                    | C. March J. Colliver Institute<br>2014;41:Colliver Institute<br>Bacalysies Advessmenting Office - Dark Evisionaria<br>Bacalysies Advessmention: Office - Marchaene<br>Darabysies Advessmention: Office - User March<br>Darabysies Advessmention: Office - Dark Institute<br>Darabysies Advessmention: Office - Dark Institute<br>Darabysies Advessmention: Office - Dark Institute<br>Darabysies Advessmention: Office - Dark Institute<br>Dark Institute - Dark Institute<br>Dark Institute - Dark Institute<br>Dark Institute<br>Dark |                                                                          |                                                           |                                                                   |                                                            |        |          |
| Search Existing Mentees                                                                                                    | Encodywine Caramady, Schurt (SCS) existing in suscence Property (NV)<br>Drawdywine High Schurt<br>Drawdywine Interaction Learning Cardiar<br>In and Jonath Plannakis, Schurt                                                                                                    |                                                                          |                                                           |                                                                   |                                                            |        |          |
| Hallane                                                                                                    | State (Charles W) Totward<br>Concerned Warners Scienced                                                                                                    | Larters                                                                  |                                                           |                                                                   | 1000                                                       |        |          |
| Data statem                                                                                                    | Chaptage Contenting School                                                                                                    | Distant D                                                                |                                                           |                                                                   | C Proper Tax                                               | - 16-1 |          |
| Suga Tangalasi                                                                                                    | Concente (Byle Tecture)<br>Danies, Road (Antinic Programy<br>Danies, Road Clementary, Catural                                                                                                    | growth Tapaca                                                            | 194-                                                      | (4)                                                               |                                                            |        |          |
|                                                                                                    | Premodel Elamentary Schutzler<br>Harrise Mitteller Schutzler<br>Harrise (Savell W. ) Elamateary Schutzler                                                                                                    |                                                                          |                                                           |                                                                   |                                                            |        | See Cost |

Figure MM-MTM-03: Manage Teaching Mentees School Options List

A list of school options, limited to the *District* or Charter of the user, is displayed in the *Select a District* dropdown list. It may be necessary to scroll down to see the entire list of schools for the selected district. Select the *School* where the desired mentee is employed. The *School Year* value selected in the *Select a School Year* defaults to the current school year, but can be changed, if necessary. The list of school year options will never be prior to 2021-2022, as this is the year that mentoring data was first saved with the DEEDS system. There are also two checkboxes to indicate whether to *Include Unassigned Mentors* and/or *Show Withdrawn Programs*. For each option, a check indicates that the option is turned on, and unchecked indicates that the option is turned off. Click inside the checkbox controls to check or uncheck the option. The checkbox controls act as a toggle and will turn on and off with each click.

| Bringe Morecove                                                                                                    |                                                                                                    |                                                                                                    |
|----------------------------------------------------------------------------------------------------|----------------------------------------------------------------------------------------------------|----------------------------------------------------------------------------------------------------|
| nege Division industrian                                                                                                    |                                                                                                    |                                                                                                    |
| man the strategy and an analysis of the log and the sold<br>and manufact, and a reserve or data in the Republic              | o for hells model, forwards, the lattice inclusion of ideals<br>folding Meeters have not club the Deput inclusion. The re-                                                    | s stranding to the generated mate.<br>w/is an of signaper to the Merideen cable at the Sadhare of Maryage. The the home cables for Addees onlines is will, difference and generates. |
| add a mining, club ine Add Brar Blenker Indon                                                                                | The page changes to And Deal Mandre much instruction                                                                                                    | r pro Brazilarni ukraj dre Laensk Mauelans a na                                                                                                    |
| add a minister, club i're Add Bree Blenker Irabur<br>Samet a finner                                                          | The sage charges to And Texa Infector work maturation<br>(Bhategowing) School, Dermont                                                                                        | e en et disculterent indexe der Balansk fölgeneten allen.<br>Ve                                                                                                    |
| add a minister, ylwb i'w A <b>dd Here Blenker</b> Edwar<br>Samet a Damite<br>Dawet a School                                  | The page charges to And Texa Inferior works trade-street<br>(BAARDOWNING SCHOOL DEPTRICT<br>Conference (Conference)                                                           | e en et Brauferent inderen frederenden a met<br>we                                                                                                    |
| a and a minimage plant from Add Marco Blanker to Anar<br>Samet a Damity<br>Daniel a School<br>Marcia a School                | The same design to day from the form of the same<br>generative set of the same set of the same<br>set of the same set of the same<br>set of the same                          | ene Bruchend - Alfred de Sansk Alderstein eine<br>Wei<br>W                                                                                                    |
| a add a minister, ylyt free Add Myre Allesker fa dwy<br>Yanet y Danity<br>Danit y Soloci<br>Yanit y Soloci<br>Yanit y Soloci | The same design to bit from the fore works controlled<br>(Britage Wang, School), permitted<br>and work (Frees & Malake School<br>(2015-202)<br>Bit Jonate consequent thereins | e en Bruckeyn (m. 1999)<br>W<br>M<br>M                                                                                                    |

Figure MM-MTM-04: Search Criteria to Filter Existing Mentees by School and School Year

# Click the Search button.

| , Hand Scores                                          | fiel Chanter                                                                                        | -                                                                           | Emergencies & Co                                                                                             | Ex 153.Montaing                                                                                                  | Conter Hugan                                                           | •                                                                                                    |                                                             |                                                 |                                                    |                                                      |                                       |                             |           |                |
|--------------------------------------------------------|----------------------------------------------------------------------------------------------------|-----------------------------------------------------------------------------|----------------------------------------------------------------------------------------------------|----------------------------------------------------------------------------------------------------|------------------------------------------------------------------------|----------------------------------------------------------------------------------------------------|-------------------------------------------------------------|-------------------------------------------------|----------------------------------------------------|------------------------------------------------------|---------------------------------------|-----------------------------|-----------|----------------|
| op Marine                                              | •                                                                                                   |                                                                             |                                                                                                    |                                                                                                    |                                                                        |                                                                                                    |                                                             |                                                 |                                                    |                                                      |                                       |                             |           |                |
| in Marian                                              | terration (                                                                                         |                                                                             |                                                                                                    |                                                                                                    |                                                                        |                                                                                                    |                                                             |                                                 |                                                    |                                                      |                                       |                             |           |                |
| danage tile<br>arti oʻdor<br>d'asotosi,<br>da martasi, | dees page Lacitation of<br>a Ballowell in the Ko<br>anter adaptition table<br>shall the Add dees to | f the functions<br>reaction mode<br>is the many func-<br>mater (sufficient) | ity scattering with over<br>for last, weather, to see<br>a play show the function<br>for page of anges to do | aging members of all type<br>or the bolicon patient of<br>0 plant the Ameriki buttor<br>I face theretee made. To | n. This page conton<br>I therap or tribing t<br>The neichten of dealer | n han allahun mades. I<br>In Die anterent medie,<br>disjoit to Die Merikan<br>all affinis Die Merikan | laineir faniling Mar<br>Value at the hotton<br>danatoor mee | rinnes and Sold Value 1<br>of Our page, you the | norises. The page liefs<br>a noric orthor the Arth | alla in lese at la nite,<br>nen jutaire foi artit, é | g Varless mile<br>webs ir vivo politi | g tarties.                  |           |                |
|                                                        | -                                                                                                   | e a Dame                                                                    | International State                                                                                          | COL DISTRIBUT                                                                                                    |                                                                        |                                                                                                    |                                                             |                                                 |                                                    |                                                      |                                       |                             |           |                |
|                                                        |                                                                                                    | e a béser                                                                   | subsection 1.10                                                                                              | infa Schrid                                                                                                    |                                                                        |                                                                                                    |                                                             |                                                 |                                                    |                                                      |                                       |                             |           |                |
|                                                        | beaut a 1                                                                                           | aprilation made                                                             | 1015-2020                                                                                                    |                                                                                                    |                                                                        | *                                                                                                    |                                                             |                                                 |                                                    |                                                      |                                       |                             |           |                |
|                                                        |                                                                                                    |                                                                             | 19 Indiale Discouport                                                                                        | timbers.                                                                                                    |                                                                        |                                                                                                    |                                                             |                                                 |                                                    |                                                      |                                       |                             |           |                |
|                                                        |                                                                                                    |                                                                             | D Bour Visitations into                                                                                      | prone .                                                                                                    |                                                                        |                                                                                                    |                                                             |                                                 |                                                    |                                                      |                                       |                             |           |                |
| iearch I                                               | Existing Mem                                                                                        | 805                                                                         |                                                                                                    |                                                                                                    |                                                                        |                                                                                                    |                                                             |                                                 |                                                    |                                                      |                                       |                             |           |                |
|                                                        |                                                                                                    | fulles.                                                                     |                                                                                                    |                                                                                                    |                                                                        | Л                                                                                                    | Leiture .                                                   |                                                 |                                                    |                                                      |                                       | 200                         |           |                |
|                                                        |                                                                                                    | Deceme.                                                                     | Manager Trees                                                                                                |                                                                                                    |                                                                        |                                                                                                    | and a local                                                 |                                                 |                                                    |                                                      | 11                                    | weiter B                    | 41        |                |
|                                                        |                                                                                                    | a Company                                                                   | -18.1                                                                                                    |                                                                                                    |                                                                        | 0000000                                                                                               | ai tina 🖂                                                   | u                                               |                                                    |                                                      |                                       |                             |           |                |
|                                                        |                                                                                                    |                                                                             |                                                                                                    |                                                                                                    |                                                                        |                                                                                                    |                                                             |                                                 |                                                    |                                                      |                                       |                             |           | Card I         |
|                                                        |                                                                                                    |                                                                             |                                                                                                    |                                                                                                    |                                                                        |                                                                                                    |                                                             |                                                 |                                                    |                                                      |                                       |                             |           |                |
| 0.000                                                  | -Led Dave                                                                                           | Pages                                                                       | an an an an an an an an an an an an an a                                                                     | Bisthe                                                                                                    | ( Children )                                                           | -                                                                                                    | Contract Them.                                              | -                                               | -                                                  | - The Country                                        | Contractor of                         | Marine Program<br>Completer | Han Reven | Albert         |
| 0                                                      | them                                                                                                | being Low                                                                   | -                                                                                                    |                                                                                                    | ARCADYONIAL<br>GINOOL<br>Contract                                      | address from \$1                                                                                      | 1                                                           |                                                 | Same Inter-                                        |                                                      | -                                     | <b>W</b>                    | 140       | State Property |

Figure MM-MTM-05: Existing Mentees Filtered by School and School Year

The search results returned, listed in the table at the bottom of the page, contain all mentees that are in the selected *School* for the selected *School Year* within the preset district of the LEA user. If the list is long, it may be necessary to scroll down to see the entire list of results.

There are a few reasons that a mentee may not be shown in the search results table. Educators are assigned to a mentoring program when credentials are issued, so if the mentee does not have valid licensure and certification, then you will need to wait for this to be completed. To determine if an educator has valid credentials, use the *Find Educator* menu option to search for the individual and select the *Credentials* tab to view their licensure and certification details. If the educator has valid licensure and certification and is not showing in the results table and you believe that they should, please email the DEEDS mailbox (deeds@doe.k12.de.us) and request that the individual be added to a mentoring program. In the email request, please specify the name of the individual, the school district or charter and the mentoring program type, if you know it.

To narrow the search results further. Enter the search criteria in the *Search Existing Educators* section. Educators can be searched by any combination of *First Name, Last Name*, Social Security Number (*SSN*), *Date of Birth* or *Employee ID*. Additional search criteria for categories of mentees include *Program Type, Stage Completed* and *Development Status*. For each of these mentee categories, a dropdown control is used to display the list of valid options to choose from. The search fields are not case sensitive and abbreviated search terms can be used.

| (Annihilm see                                  | An Fiel Educate                                                                              | Renter                                                               | 41 Ener                                   | annin A CO                                                               | N LEADers                                                                     | alog Garma                                                                          | Separat                                                                                                    |                                                 |                                                                      |                                                 |                                             |                                           |                                   |                     |            |
|------------------------------------------------|----------------------------------------------------------------------------------------------|----------------------------------------------------------------------|-------------------------------------------|--------------------------------------------------------------------------|-------------------------------------------------------------------------------|-------------------------------------------------------------------------------------|----------------------------------------------------------------------------------------------------|-------------------------------------------------|----------------------------------------------------------------------|-------------------------------------------------|---------------------------------------------|-------------------------------------------|-----------------------------------|---------------------|------------|
| s Montes                                       | et. /                                                                                        |                                                                      |                                           |                                                                          |                                                                               |                                                                                     |                                                                                                    |                                                 |                                                                      |                                                 |                                             |                                           |                                   |                     |            |
| . Manatana                                     | s Mattariliani                                                                               |                                                                      |                                           |                                                                          |                                                                               |                                                                                     |                                                                                                    |                                                 |                                                                      |                                                 |                                             |                                           |                                   |                     |            |
| nage itte<br>chijnitar<br>nantosoj<br>nientosi | the pape contains<br>is displayed in the to<br>order search principal<br>units for Add block | ill the function<br>practice rec<br>in the Second<br>feeder function | naith anns<br>Is to both t<br>Saidting Ma | moli with mana<br>molap, however,<br>entropy form and<br>changes to Add. | ping members of a<br>Wie Section and<br>club the Second I<br>say, Maridia and | Atopen This page<br>on will change acc<br>suffer. The results<br>be indexctions are | wertie in two diatinations<br>cooling to the selected<br>are closelated in the left<br>diaptaced within the left | namer Gew<br>repda<br>ertany tak<br>navéh felar | et forming biartoos and a<br>a withe bottom of the eng<br>other with | ett Nave Viernaae The<br>pr. Cop Him Linna ooff | paga defaults to le<br>in the Addison colum | with Existing bias<br>on to estit, states | ia ryan anggad wita<br>GPM witagi |                     |            |
|                                                | least.                                                                                       | a based                                                              | (RELAKEN)                                 | White School                                                             | DINTIFICT                                                                     |                                                                                     | Ψ.                                                                                                    |                                                 |                                                                      |                                                 |                                             |                                           |                                   |                     |            |
|                                                | Salari.                                                                                      | + 5 cm =                                                             | APert i7                                  | iere 5.) Marite                                                          | fational                                                                      |                                                                                     |                                                                                                    |                                                 |                                                                      |                                                 |                                             |                                           |                                   |                     |            |
|                                                | Daniel a Sci                                                                                 | 100 100                                                              | 2001-010                                  | I.                                                                       |                                                                               |                                                                                     | 97                                                                                                    |                                                 |                                                                      |                                                 |                                             |                                           |                                   |                     |            |
|                                                |                                                                                              |                                                                      | -                                         | competition                                                              |                                                                               |                                                                                     |                                                                                                    |                                                 |                                                                      |                                                 |                                             |                                           |                                   |                     |            |
|                                                |                                                                                              |                                                                      | D. Berry                                  | the set Property                                                         |                                                                               |                                                                                     |                                                                                                    |                                                 |                                                                      |                                                 |                                             |                                           |                                   |                     |            |
| arch                                           | Existing Men                                                                                 | lees                                                                 |                                           |                                                                          |                                                                               |                                                                                     |                                                                                                    |                                                 |                                                                      |                                                 |                                             |                                           |                                   |                     |            |
|                                                |                                                                                              | vetiee                                                               | -                                         |                                                                          |                                                                               |                                                                                     |                                                                                                    | -                                               | when                                                                 |                                                 |                                             |                                           | 500                               |                     |            |
|                                                |                                                                                              | 1000                                                                 | WHEPPY                                    | ww.                                                                      |                                                                               |                                                                                     | 51                                                                                                    | Direction.                                      |                                                                      |                                                 |                                             |                                           | agant Spin                        | Ni -                |            |
|                                                | 1 Mage                                                                                       | Companies                                                            | - 10 -                                    |                                                                          | 2                                                                             |                                                                                     | -                                                                                                    | re Some                                         | - 14 -                                                               |                                                 |                                             |                                           |                                   |                     |            |
|                                                |                                                                                              |                                                                      |                                           |                                                                          |                                                                               |                                                                                     |                                                                                                    |                                                 |                                                                      |                                                 |                                             |                                           |                                   |                     | See Careed |
|                                                | Letter.                                                                                      | fragment                                                             | Team - 10                                 | - to barre                                                               | Tables Same                                                                   | freest                                                                              |                                                                                                    | Verman                                          | tion to a second them                                                | - Logicanoni<br>Franksa                         | They Corpored                               | Compton                                   | Markel Program                    | Hardford<br>Program | diller.    |
|                                                | Seam                                                                                         | weite                                                                | -                                         |                                                                          |                                                                               | BAARDYNNIE<br>SIEROOL<br>BEETREST                                                   | Sufferi Piere<br>Subbasa Schorr                                                                                  |                                                 | 0.001(100144                                                         | Restat Munit<br>Rosting<br>Rosting              |                                             | 140                                       | **                                | tu .                | 10<br>10   |
| ter.                                           | Atriaci                                                                                      | MALIN                                                                |                                           |                                                                          |                                                                               | BANGYANE<br>BERGER<br>DETRICT                                                       | sofort Para<br>2 Matte School                                                                                    |                                                 | metal Lisznes                                                        | Sector Moon<br>General Science                  |                                             | 16                                        | **                                | ÷.                  | 10         |

Figure MM-MTM-06: Existing Mentees Filtered by School, School Year and Personal Data

The list of educators that meet the search criteria is displayed. In the example above, the *First Name* criterion was set to 'ew' and the *Last Name* was set to 'embers'. The search results returned all educators whose *First Name* contained an 'ew' and whose *Last Name* contained 'embers. Typically, the entire first and last name, or unique identifier would be used to search for a specific mentee, but the example is included to demonstrate how the search engine works.

To search for mentees that are in a specific program category, click the down arrow to the right of the *Program Type* dropdown list. Focus is directed to the Search Existing Mentees section.

| Forthe       |           |   | Lottinee           |     |     | 2024       |                                                 |
|--------------|-----------|---|--------------------|-----|-----|------------|-------------------------------------------------|
| Date of the  | . MACOVYY |   | Englished (D       |     |     | Proper Tax | (~##+                                           |
| Maps Company | eM        | - | Development States | 340 | (e) |            | Indiat License                                  |
|              |           |   |                    |     |     |            | New to Darte Caletta deg Licent<br>Rev: to Arke |
|              |           |   |                    |     |     |            | Out of Protocolon Gap<br>Nation                 |

Figure MM-MTM-07: Existing Mentees Program Type Options List

A list of mentoring program type options is presented. Select the desired *Program Type*.

| EA Deskinsend Find Extended Hevin                                                                                                    | with Emergencies & ECES                                                                                                    | LEA Merenny Contor                                                                                                    | Reports                                                                                                    |                                                                      |                                                                           |                                                             |               |            |
|----------------------------------------------------------------------------------------------------|----------------------------------------------------------------------------------------------------|----------------------------------------------------------------------------------------------------|----------------------------------------------------------------------------------------------------|----------------------------------------------------------------------|---------------------------------------------------------------------------|-------------------------------------------------------------|---------------|------------|
| enga Merina                                                                                                    |                                                                                                    |                                                                                                    |                                                                                                    |                                                                      |                                                                           |                                                             |               |            |
| anage Meterere Kalitations                                                                                                    |                                                                                                    |                                                                                                    |                                                                                                    |                                                                      |                                                                           |                                                             |               |            |
| It Manage Wartsex page corport all the furth<br>a search triante sitgliqued in the tag suttier to<br>find marries, unter painth crimits in the Search<br>add a member, trick the Add Mete Meeter Lat.                                                                                                    | tionality associated with memory of<br>which for both modes, however, the<br>of deleting Alterings form and cho-<br>tor. The page changes to hold them | constants of all types. This p<br>a holdoor nection will change<br>it the Search location. The res<br>is blanded south instruction | epo norto in two district model. See<br>eccenting to the selected model.<br>We are disalayed in the Venteen self<br>are displayed in the Teleford felace | ch Diating Wertser and W<br>It is the Autom of the page<br>allow was | er New Weinstein Die pege nerkunte<br>1. Ope Wei voors witter Wie Arklane | n laurit Lang tertau nata<br>alare in 19, dénis ar des soit | * *******     |            |
| Second a Statute                                                                                                    | BRANCHWHE SCHICK, DI                                                                                                    | ETNICT .                                                                                                    | *                                                                                                    |                                                                      |                                                                           |                                                             |               |            |
| Second a Second                                                                                                    | diPet Plan 5) With Sc                                                                                                    | Kol                                                                                                    | -                                                                                                    |                                                                      |                                                                           |                                                             |               |            |
| Demait & Dathcol Year                                                                                                    | 2921-2022                                                                                                    |                                                                                                    | <b>W</b>                                                                                                    |                                                                      |                                                                           |                                                             |               |            |
|                                                                                                    | Distate strangent Optimit                                                                                                    |                                                                                                    |                                                                                                    |                                                                      |                                                                           |                                                             |               |            |
|                                                                                                    | C. Stoy Western Property                                                                                                    |                                                                                                    |                                                                                                    |                                                                      |                                                                           |                                                             |               |            |
| Search Existing Mentees                                                                                                    |                                                                                                    |                                                                                                    |                                                                                                    |                                                                      |                                                                           |                                                             |               |            |
| Service and the service of the service of the servi |                                                                                                    |                                                                                                    |                                                                                                    |                                                                      |                                                                           |                                                             |               |            |
| The Same                                                                                                    |                                                                                                    |                                                                                                    | Lastere                                                                                                    |                                                                      |                                                                           | 101                                                         |               |            |
| Des office                                                                                                    | 4440077777                                                                                                    |                                                                                                    | Erytoie 0                                                                                                    |                                                                      |                                                                           | Fragment Turns                                              | Anno to Acres | - w        |
| They Internet                                                                                                    | - Ak.                                                                                                    |                                                                                                    | Deserved Salar                                                                                                    |                                                                      | 1.41                                                                      |                                                             |               |            |
|                                                                                                    |                                                                                                    |                                                                                                    |                                                                                                    |                                                                      |                                                                           |                                                             |               |            |
|                                                                                                    |                                                                                                    |                                                                                                    |                                                                                                    |                                                                      |                                                                           |                                                             |               | feet. Cale |

Figure MM-MTM-08: Search Criteria to Filter Existing Mentees by School, School Year and Program Type

#### Click the *Search* button.

| A Death are                                                   | E Fieldsteine                                                                                                    | Rentmed                                                              | Emigrandia & Co                                                                                                    | its LEAllers                                                                            | ningComer 1                                                                                   | Reputsi                                                                                             |                                                                     |                                                  |                                 |                     |                                          |                                      |                |                |
|---------------------------------------------------------------|----------------------------------------------------------------------------------------------------|----------------------------------------------------------------------|----------------------------------------------------------------------------------------------------|-----------------------------------------------------------------------------------------|-----------------------------------------------------------------------------------------------|----------------------------------------------------------------------------------------------------|---------------------------------------------------------------------|--------------------------------------------------|---------------------------------|---------------------|------------------------------------------|--------------------------------------|----------------|----------------|
| cap: Necto                                                    |                                                                                                    |                                                                      |                                                                                                    |                                                                                         |                                                                                               |                                                                                                    |                                                                     |                                                  |                                 |                     |                                          |                                      |                |                |
| age Marche                                                    | a instruction is                                                                                                    |                                                                      |                                                                                                    |                                                                                         |                                                                                               |                                                                                                    |                                                                     |                                                  |                                 |                     |                                          |                                      |                |                |
| Marage the<br>search criter<br>foll maintage<br>oil a meridee | men page parties a<br>in displayed in the to-<br>writer search priteria<br>which the Adel New A                                                                                                    | al the function<br>o miction and<br>in the Second<br>Review facility | niete, association with the<br>So for tothi modes, howev<br>Safeting Manifest form or<br>. The page changes in and | nging menteer of a<br>et the fattom sect<br>of choir the Second of<br>Cheve Mentee non- | al types. This page is<br>ton will phange acco<br>sufficie The results<br>be institutions are | valid to two districts<br>ording to the solected<br>are obspined in the lo<br>obspined within the l | nalist Severit Kan<br>reds.<br>antalis 14De ar 11<br>merit Navetini | mig veretare and /<br>a bottom althe pap<br>alwa | all hay barbar the              | n petersegene to re | acit daatiig baan<br>or to adit, calwa o | net statik.<br>r eiken keintling men |                |                |
|                                                               | teles a construction de la construcción de la construcción de la construcción de la construcción de la constru<br>La construcción de la construcción de la construcción de la construcción de la construcción de la construcción d | . Desaid                                                             | INVERVIE SCHOOL                                                                                                    | S.DOTHET                                                                                |                                                                                               | 8                                                                                                   |                                                                     |                                                  |                                 |                     |                                          |                                      |                |                |
|                                                               | Seat                                                                                                    | 1 Series                                                             | sPort/Ferral, Mat                                                                                                  | le lateri                                                                               |                                                                                               |                                                                                                    |                                                                     |                                                  |                                 |                     |                                          |                                      |                |                |
|                                                               | function that                                                                                                    | net her                                                              | 2021-2022                                                                                                    |                                                                                         |                                                                                               | -                                                                                                   |                                                                     |                                                  |                                 |                     |                                          |                                      |                |                |
|                                                               |                                                                                                    |                                                                      | B Actual Damagered Pre-                                                                                            | ania.                                                                                   |                                                                                               |                                                                                                    |                                                                     |                                                  |                                 |                     |                                          |                                      |                |                |
|                                                               |                                                                                                    |                                                                      | C. Day Street Property                                                                                             |                                                                                         |                                                                                               |                                                                                                    |                                                                     |                                                  |                                 |                     |                                          |                                      |                |                |
| Search                                                        | Existing Men                                                                                                    | bies                                                                 |                                                                                                    |                                                                                         |                                                                                               |                                                                                                    |                                                                     |                                                  |                                 |                     |                                          |                                      |                |                |
|                                                               |                                                                                                    | nation.                                                              |                                                                                                    |                                                                                         |                                                                                               | 14                                                                                                  | in the second                                                       |                                                  |                                 |                     |                                          | 1                                    |                |                |
|                                                               |                                                                                                    | an other                                                             | MMIDOOO                                                                                                    |                                                                                         |                                                                                               |                                                                                                    | the second                                                          |                                                  |                                 |                     | 1.00                                     | and has the                          | ei lui Anise : |                |
|                                                               | (inter-                                                                                                    | -                                                                    | ( Line .                                                                                                    |                                                                                         |                                                                                               | laun and                                                                                            | Al Trans                                                            | AB                                               | 1.4                             |                     |                                          | PEOPE IN                             |                |                |
|                                                               |                                                                                                    |                                                                      |                                                                                                    |                                                                                         |                                                                                               | 1000                                                                                                |                                                                     |                                                  |                                 |                     |                                          |                                      |                |                |
|                                                               |                                                                                                    |                                                                      |                                                                                                    |                                                                                         |                                                                                               |                                                                                                    |                                                                     |                                                  |                                 |                     |                                          |                                      |                | Net Cert       |
|                                                               | Inthes                                                                                                    | Program (                                                            | ips Merels Same                                                                                                    | Sector Sec.                                                                             | timest:                                                                                       | 504                                                                                                 | Volter Inex                                                         | i among tenno                                    | Annese Street                   | Step Comprise       | DING Execution                           | Barts Paget                          | free Marcel    | Admi           |
|                                                               | frame.                                                                                                    | Here in Arr                                                          | -                                                                                                    |                                                                                         | BUNGNINE<br>SCHOOL<br>DETRICT                                                                 | definit (form<br>El thoma factural                                                                  |                                                                     | todai Liserad                                    | Franket Marrie<br>Rosen Finders |                     | 10                                       | 140                                  | -              | lante Property |

Figure MM-MTM-09: Existing Mentees Filtered by School, School Year and Program Type

The list of educators that match the search criteria is displayed. Note that the *Program Type* for each of the educators in the results table is the same as the *Program Type* option selected.

In the same way, mentees can be searched by the *Stage Completed* in the mentoring program. The search criteria defaults to *All* and will search across all mentoring program stages to find an existing mentee. To search for mentees that have completed a specific stage category, click the down arrow to the right of the *Stage Completed* dropdown list.

| Search Existing Mentees    |                         |                       |      |                    |     |             |
|----------------------------|-------------------------|-----------------------|------|--------------------|-----|-------------|
| Fact have<br>Date of Dire. | 14400011111             | Latiture<br>Employe 0 |      | una<br>Bragam Type |     |             |
| The Constant               | -M-                     | <br>Consequence? Make | CARE |                    |     |             |
|                            | Now<br>Year's<br>Inter2 |                       |      |                    | See | One         |
|                            | 1001.0                  |                       |      |                    |     | ALC: No. of |

Figure MM-MTM-10: Existing Mentees Stage Completed Options List

Similarly, mentees can be searched by Development Status. Click the down arrow to the right of the *Developmental Status* dropdown list.

| Search Existing Mentees                       |       |   |                                             |                                               |        |                 |       |       |        |
|-----------------------------------------------|-------|---|---------------------------------------------|-----------------------------------------------|--------|-----------------|-------|-------|--------|
| Profileme<br>Date of Defi<br>Triggt Languaged | -4t - | * | Lait News<br>Engineer di<br>Georgewert Sola | - Al -                                        | - Page | 909s<br>an Type | - M - |       |        |
|                                               |       |   |                                             | Repairs to Evaluate<br>Repairs for Programmer |        |                 |       | Teach | Carple |

Figure MM-MTM-11: Existing Mentees Developmental Status Options List

The options in the *Developmental Status* dropdown list include: *In Process, Ready to Evaluate* and *Ready for Progression*. The behavior of these options may not be obvious and therefore each of these status options will be described to see how the data is filtered when selected.

- In Process filter data to return only those mentees that have not completed their mentoring program. In this dataset, the *Mentor Program Complete* value will be *No*.
- **Ready to Evaluate** filter data to return only those mentees who have completed their mentoring program, but have not been evaluated. In this dataset, the **Mentor Program Complete** value will be **Yes** and the **DPAS Evaluation Complete** value will be **No**.
- **Ready for Progression** filter data to return only those mentees who have completed their mentoring program and been evaluated. In this dataset, the **DPAS Evaluation Complete** and **Mentor Program Complete** values will both be **Yes**.

These *Developmental Status* options for filtering data are useful to see where mentees are within their mentoring program.

# Update Progress

To update progress for a mentee, click the *Update Progress* button (red arrow below) in the *Actions* column associated with the desired mentee.

| feethere. |       | (Property Daw) | Address ( Tarray )             | (1111)/www. | allered as                   | - Select                         | - Manhad Salahat<br>Manananan | A Real Projection | Courses of Fernand              | <br>Dist Constants | Monthal Program | The Incode<br>Program | istern .         |
|-----------|-------|----------------|--------------------------------|-------------|------------------------------|----------------------------------|-------------------------------|-------------------|---------------------------------|--------------------|-----------------|-----------------------|------------------|
| -         | and a | and taken      | And an average of the state of | 8071,2000   | BAMEYYINE<br>ICHOL<br>INTRET | Address (Free 1)<br>Think Street | 34                            | -                 | Tanjan Majila<br>Mantaj Tymalai | 44                 | in.             | 64                    | 10000 Property 0 |

Figure MM-MTM-12: Manage Mentees Update Progress Button

A new form is inserted directly below the table entry for the selected mentee.

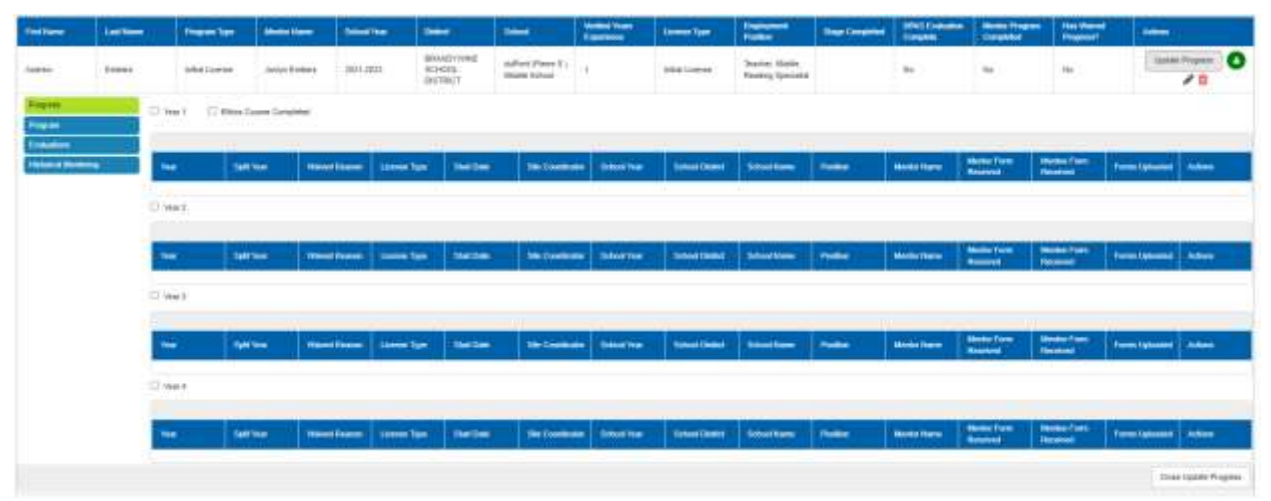

Figure MM-MTM-13: Manage Mentees Update Progress Form

The mentoring progress information is divided into four tabs: *Progress, Program, Evaluations* and *Historical Mentoring*. The progress form is initialized to the *Progress* tab, which appears green to indicate that it has been selected.

# **Progress Tab**

The **Progress** form is broken into year sections. The number of years shown in the form may vary, depending on the type of **Program** that the mentee is assigned to. In the example above, there are four years: **Year 1**, **Year 2**, **Year 3** and **Year 4**, which correspond to the four years of this mentoring program. Each section contains a table of mentoring data to be updated. If the mentee has qualified for a reduced number of years in the mentoring program, then this information is shown in the **Verified Years Experience** column. In the example above, the mentee has been awarded one year of experience and is therefore only required to complete three years in a mentoring program.

The **Year** to be updated is selected by clicking the checkbox next to the desired year. Click the checkbox of the Year to be updated. When the checkbox is clicked, a confirmation message is displayed across the top of the page **"Are you sure you want to add this year's progress?"** Click the **OK** button to confirm and continue with the update process, or click the **Cancel** button to discontinue the update process. If the **OK** button is clicked, then the page appears as:

| former                         | Latiture | -        | eres Time | -              | -      | that (be            |                          | (here )                      | Families These    | times (pr          | - Englanet<br>Pailes                | -      | 1945 Culture<br>Despine | Annu Property<br>Designed | Real Property | and the second second |                    |
|--------------------------------|----------|----------|-----------|----------------|--------|---------------------|--------------------------|------------------------------|-------------------|--------------------|-------------------------------------|--------|-------------------------|---------------------------|---------------|-----------------------|--------------------|
|                                | (row     | -        | #11994    | assor Delara   | 1929-0 | 100 800.<br>100 100 | 427788<br>1000,<br>19107 | nilos (here it)<br>Main Sout | 3                 | -                  | Tearing Garantee                    | net    | 10                      | 44                        | 84            | 1,pdfm                |                    |
| -                              |          | D mer    | C mer 0   | nere Cyrofider |        |                     |                          |                              |                   |                    |                                     |        |                         |                           |               |                       |                    |
| Contractions<br>Contract March | -        | -        | ie.       |                |        | taxes (pp           | Bettee                   | 2012000                      | And a Report Date | aborbane           | School Servers                      | -      | -                       | Manna Family              |               | firms (games)         | -                  |
|                                |          | 1 1987   | (C surger | Links Property | 3      |                     |                          |                              |                   |                    |                                     |        |                         |                           |               |                       |                    |
|                                |          | -        | -         | -              | -      | LABOR TYPE          | Batter                   |                              | er brotter        | - Chevroneer       | Constituent Co                      | Pallin | make here               | Manager and State         | Anther Spars  | f                     | -                  |
|                                |          | (m(t))   | 2.95      | 12             |        | Initial Linestee    | 00013000                 | ī.                           | 301300            | BEADTHEEL<br>BEADT | Authori (Parts<br>C) Make<br>Stated |        | And a Desire            | P)                        | 2             |                       |                    |
|                                |          | 17 years |           |                |        |                     |                          |                              |                   |                    |                                     |        |                         |                           |               |                       |                    |
|                                |          | -        |           |                |        | Linese Type         | Ret Dete                 | Stat Courses                 | Are Bottoni Ince  | - theolem          | Robert Harris                       | -      | March of Marcar         | Unreal Flows              | Access Trans  |                       |                    |
|                                |          | U main   |           |                |        |                     |                          |                              |                   |                    |                                     |        |                         |                           |               |                       |                    |
|                                |          | ÷        | -         |                |        | Liness Type         | Bittee                   | (inclusion)                  |                   | -                  | Antophane                           | ·***   | -                       | Name Cares                | Name Tree     |                       |                    |
|                                |          |          |           |                |        |                     |                          |                              |                   |                    |                                     |        |                         |                           |               | Des                   | Sasteria Progettee |

Figure MM-MTM-14: Update Mentee Year 2 Progress

In this example, **Year 2** is selected because the mentee has been awarded 1 **Verified Years Experience**, and is therefore exempt from completing **Year 1** of the mentoring program. **Year 2** section is expanded and pre-populated with the current mentor-mentee relationship data.

If the mentee was only enrolled in the mentoring program for a partial year, then the year can be split into a *Half Year* by clicking the *Split Year* checkbox next to *Year 2*. When the *Split Year* checkbox is clicked, a confirmation message is displayed across the top of the page "*Are you sure you want to split this year's progress?*" Click the *OK* button to confirm and continue with the *Split Year* process, or click the *Cancel* button to discontinue the *Split Year* process. If the *OK* button is clicked, then the educator data for the *Year* selected is split.

| first frame          |       | -       | -       | And Inc.      | Becomity |                 |             |                                   | Name and Address | - times lips                             | Company State                               | Chart Company | County         | Country Property          | In the second |                |                 |
|----------------------|-------|---------|---------|---------------|----------|-----------------|-------------|-----------------------------------|------------------|------------------------------------------|---------------------------------------------|---------------|----------------|---------------------------|---------------|----------------|-----------------|
| -                    | Trees | -       | Limbe   | Judyn Elmana  | 380+380  | 10<br>31        | OCX<br>MILT | n/Fort-Fleme E  <br>Health Schual | 4                | India Literate                           | Tearrar Hann,<br>Anadisp Speciality         | les.1         | 960            | 3477                      | 10            | - taken        | ~ 0             |
| Property<br>Property |       | D feet  | () Dise | une Crystee   |          |                 |             |                                   |                  |                                          |                                             |               |                |                           |               |                |                 |
| TRANSPORT            | -     | -       | -       | -             | there is |                 | -           | The Doctor                        | e China an       | anul time                                | Montes                                      | -             | No. 10 Taxes   | Manage Training           | Annual Terror | -              | -               |
|                      |       | 1943    | 1.414   | (Last Transit |          |                 |             |                                   |                  |                                          |                                             |               |                |                           |               |                |                 |
|                      |       | 788     | -       |               | -        | aanen Tyre      | Tel Bar     | The Doctor                        | . Station        | - Salved Destrol                         | Sectors.                                    | Patter .      | Monto Tame     | Manufacture<br>Name       |               | Terra Spineter | Adven           |
|                      |       | 943     | 14      |               | 1        | nine Liverin    | 1856(00)    | 1                                 | 3425-2022        | APPORTUNE<br>POPOR<br>DISTRICT           | Sufficient (Press)<br>S. Lingung<br>Extrans |               | Aster Erman    | R                         | ŧ)            |                |                 |
|                      |       | -       | ~       | Test          | - jį     | unital Linester | 110000      |                                   | (film-2000       | 854(2)1188<br>5(250)<br>5(250)<br>5(250) | Sulface (Face<br>5:30000<br>Daties          |               | Annies Bottoms | 5                         | Ú.            |                |                 |
|                      |       | D levis |         |               |          |                 |             |                                   |                  |                                          |                                             |               |                |                           |               |                |                 |
|                      |       | -       | - 44    |               | iltres 1 |                 | terter.     | Sec.                              | • Sentite        | -                                        | linetare                                    | (Parties      | Berty Dave     | Mandan Taran<br>Managanan | Annual Frank  | -              |                 |
|                      |       | C (web) |         |               |          |                 |             |                                   |                  |                                          |                                             |               |                |                           |               |                |                 |
|                      |       | he .    | 144     | -             |          | anna fan        | Ter Det     | Stationers                        | er (treative     | School (Marriel                          | Stortes                                     | (Martine )    | Martin Dates   | Manuface                  | Normal Com    | Term Distants  | -               |
|                      |       |         |         |               |          |                 |             |                                   |                  |                                          |                                             |               |                |                           |               | (Dee           | tactité Progene |

Figure MM-MTM-15: Update Mentee Progress with Split Year

When the year is split, the table entry is duplicated into two rows and the only information modified is in the *Split Year* column. The *Year* section table is expanded to contain two *Half Year* table entries, instead of one *Full Year* table entry. The *Split Year* checkbox is now disabled and cannot be changed;

however, if this is not the desired action, then click the **Undo Progress** button to exit edit mode without saving any changes. When the Undo Progress button is clicked, a confirmation message is displayed across the top of the page "**Are you sure you want to undo this year's progress?**" Click the **OK** button to confirm and exit the update progress process without saving any changes. If the **OK** button is clicked, then the page reverts back to its previous state and appears as:

| feethere.   | Inthese |            | ere fanne  | Sector Desc      | -           | -             |                     |                                    | Concession of Concession, Name | Common Terror                | Page 1                             | The Constitut | Dist Contains | Constants               | They freed               | Series and the series of the series of the s |                 |
|-------------|---------|------------|------------|------------------|-------------|---------------|---------------------|------------------------------------|--------------------------------|------------------------------|------------------------------------|---------------|---------------|-------------------------|--------------------------|----------------------------------------------------------------------------------------------------|-----------------|
| -           | (reine  |            | later      | And a Design     | 9425-24     | 0 90<br>14    | kons<br>Nis<br>1947 | defined (Parce 1.)<br>(Make Volum) | (4                             | add lares                    | Tester Mate<br>Resiling Speciality | -             | às.           | *                       | (He) .                   | lane                                                                                                    | /= 0            |
| The second  | 1       | ii ree t   | of streets | anter Congraduet |             |               |                     |                                    |                                |                              |                                    |               |               |                         |                          |                                                                                                    |                 |
| Theory Harm | -       | -          | -          |                  | 11644900    | Union Type    | BelDer              | No Course                          | ta Thomas an                   | Table Dealer                 | Since Summer                       | -             | -             | Manager Manager         | Notes ( int)<br>Received | ·                                                                                                    | Alter           |
|             |         | T Yest     | () typ 100 | Contraction of   |             |               |                     |                                    |                                |                              |                                    |               |               |                         |                          |                                                                                                    |                 |
|             |         | -          | -          |                  | i Desso     | Linese Type   | Ination             | Section in                         | ee Show he                     | - Interi Guint               | Interest Servers                   |               | Marcha Darm   | Based Tores             | Marine Town<br>Name      | (Territoria)                                                                                                    | -               |
|             |         | 1001       | -          | ÷.               |             | Autor Liveran | (*******            |                                    | (00/1.2023                     | SKARDYME<br>SCHOOL<br>SECTOR | dal'ani (Para<br>8 : Mane<br>5 Ban |               | Antys (Seeme  | a i                     |                          |                                                                                                    | 18              |
|             |         | 1 Years    |            |                  |             |               |                     |                                    |                                |                              |                                    |               |               |                         |                          |                                                                                                    |                 |
|             |         | -          | 140        |                  | 1100000     | Linnes Tate   | Mar Della           | 2011000                            | ter theater                    | Name and Address of          | Related Homes                      | -             | -             | Manter From<br>Ferritra | Name (see                | Formal Systems of                                                                                                    | -               |
|             |         | (7. year 4 |            |                  |             |               |                     |                                    |                                |                              |                                    |               |               |                         |                          |                                                                                                    |                 |
|             |         | -          | -          |                  | • 1944-00-1 | Lines Ipp     | - Bet Date          | Sections                           |                                | -                            | -                                  | Produc        | Martin Parce  | ==                      | Marke from<br>Name       | Present Spinsterie                                                                                                    | -               |
|             |         |            |            |                  |             |               |                     |                                    |                                |                              |                                    |               |               |                         |                          | ine                                                                                                    | Linkin Property |

Figure MM-MTM-16: Update Mentee Progress with Full Year

The *Split Year* checkbox is unchecked and enabled, and the table contents has reverted back to containing one *Full Year* table entry instead of two *Half Year* table entries.

The only information that can be updated within the *Year* table pertains to the **Mentor** and **Mentee** *Forms*. If the *Mentor Form* has been received, then click the checkbox in the *Mentor Form Received* column. Likewise, if the *Mentee Form* has been received, then click the checkbox in the *Mentee Form Received* column. To upload the forms to the system, click the pencil icon in the *Actions* column.

| -               | -                            | Territoria. |                | -                    | 1 Marcanata      | Table 1910  | Toland Dates!                    | Tables Barrow                   | - | Ander Diese *                                                              | Manha Tanin<br>Tenana                                            | Design Frame                                                                       | (Territoria)                                                     | -                              |
|-----------------|------------------------------|-------------|----------------|----------------------|------------------|-------------|----------------------------------|---------------------------------|---|----------------------------------------------------------------------------|------------------------------------------------------------------|------------------------------------------------------------------------------------|------------------------------------------------------------------|--------------------------------|
| hed .           | forme.                       |             | Indial License | 970+0401             |                  | 301.002     | BRUADYWAE<br>SCHORL<br>DIRTHICY  | SuPart Perm<br>5 (Millio School |   | Soly Desay                                                                 | R                                                                | D                                                                                  |                                                                  | 1                              |
| Montor Fr       | em Upłoad                    | Date STORE  | 2621           |                      |                  | 07          | aaraar ( <u>22</u>               | 2828                            |   |                                                                            |                                                                  |                                                                                    |                                                                  |                                |
| The Description |                              |             | the light      |                      | -                | here:       |                                  |                                 | • | 144                                                                        |                                                                  |                                                                                    | Actor                                                            |                                |
|                 |                              |             |                |                      |                  |             | No second Four                   | <b>.</b>                        |   |                                                                            |                                                                  |                                                                                    |                                                                  |                                |
| -               | te December :                |             |                |                      | Dime             | net Type    | erter 4                          |                                 |   |                                                                            |                                                                  | and the particular states                                                          |                                                                  | 1                              |
| Montee F        | orm Upload                   |             | P              | ng filo inorn to oge | aria dili Sevolo | en et unet  | (No.) to opposit                 |                                 |   | of a list alread to<br>main, the property<br>manufacture of to<br>finderer | a arrialy laws of<br>arrian is to depaid<br>a attentional fit to | naamii, Hear Trare o<br>Me Tie document, s<br>Malate o Manamiri                    | to count to upped<br>anotig for the pro-<br>dent the Associate D | A against to Will<br>and the C |
| The Description | +                            |             | City Type 1    |                      | 14               | Note:       |                                  | -10                             |   | 184                                                                        |                                                                  |                                                                                    | Ration                                                           |                                |
|                 |                              |             |                |                      |                  |             | No Record Fourt                  | 4                               |   |                                                                            |                                                                  |                                                                                    |                                                                  |                                |
|                 | To Description<br>Document - |             | D              | ng filo hans to oge  | Disar            | net Type Me | das Parti — M<br>Recti to option |                                 |   | d a treaspert o<br>case, the proper<br>maintenest soft to<br>button        | as already basis of<br>principal to depart<br>a solution of No D | Tanta (Per Para)<br>Antifat (Per Para)<br>Antifat (Per Para)<br>Antifat (Per Para) | na na na na na na na na na na na na na n                         | f agen in Bia<br>mini          |
|                 |                              |             |                |                      |                  |             |                                  |                                 |   |                                                                            |                                                                  |                                                                                    |                                                                  | See See                        |

Figure MM-MTM-17: Update Progress with Form Uploads

The **Year** section is expanded even further to include a **Mentor Form Upload** section and a **Mentee Form Upload** section. The **Document Type** selections in each upload section are pre-populated and cannot be changed. Optionally, a **File Description** can be added. Although this is not necessary, it is good practice to add a file descriptor so that the file is easily identified. The next step is to upload the mentor and/or mentee form documents in pdf or image format.

To upload the *Mentor Form*, select the file to be uploaded in one of two ways:

- Drag the file from your computer to the middle of the area designated with the text: **Drop** *file here to upload or click here to browse and select file to upload.*
- Click inside the area designated with the text: Drop file here to upload or click here to browse and select file to upload.
  - File Explorer is opened to allow document to be selected from computer files.
    - Select the desired file and Click **Open**.

| nur com opsoe         |                      |                                                      |     |                                                                                                    |                                                                                                    |
|-----------------------|----------------------|------------------------------------------------------|-----|----------------------------------------------------------------------------------------------------|----------------------------------------------------------------------------------------------------|
| December .            | the Tape             | The Name                                             | 165 | 100 C                                                                                                    | Nite                                                                                                    |
|                       |                      | No Bacord Fo                                         | ant |                                                                                                    |                                                                                                    |
| Performance (4)       | rised Intellal Party | Depending in Visito Para                             |     |                                                                                                    | energy (Contract)                                                                                                    |
| Engeneral Contraction | Girgi Bi have t      | mined in 188 here is brown and animal Belly in which |     | If a Recommit Nationard barrier<br>lasts, the property attent to Anter<br>decommit of the (officer and, "to A<br>bottom | Rowlink, There Tracks is no successful political if applies, so the<br>first the discussion of the provided of the provided<br>sources is discussion of the Application Decisional<br>sources is discussion of the Application Decisional |
|                       |                      |                                                      |     |                                                                                                    | Miles                                                                                                    |

Figure MM-MTM-18: Mentor Form Document Selected

The *Mentor Form* file name is displayed below the document upload area, along with a trash bin icon on the right. If the file selected is not the correct file, click on the trash icon bin to delete it.

To upload the *Mentee Form*, select the file to be uploaded in one of two ways:

- Drag the file from your computer to the middle of the area designated with the text: **Drop** *file here to upload or click here to browse and select file to upload.*
- Click inside the area designated with the text: Drop file here to upload or click here to browse and select file to upload.
  - File Explorer is opened to allow document to be selected from computer files.
  - Select the desired file and Click **Open**.

Mentor Form Upload

| 1923                                                                                                    | The diverse                | A State of the second second s |             | 1100                                                                                                    | - Miles                                                                                                    |
|----------------------------------------------------------------------------------------------------|----------------------------|----------------------------------------------------------------------------------------------------|-------------|----------------------------------------------------------------------------------------------------|----------------------------------------------------------------------------------------------------|
|                                                                                                    |                            | No Record For                                                                                                    | und         |                                                                                                    |                                                                                                    |
| The Description - Address Name Frank                                                                                                    |                            | Decover Type 1 . Hence Form                                                                                                    |             |                                                                                                    | Annual Patrice Seconds                                                                                                    |
| Baument -                                                                                                    | Trag Sic Iarra na g        | and as did has a firmor out what firm in spiral                                                                                                    |             | The Ministry of the other basis<br>rank, the proper action is to dee<br>discussion with the other seal. As<br>before                                                                                                    | arthursted, Deer (Nach a na nament tri a plant i Sagara, In<br>adalah Hajima, ang ang tagan ng taga na badal<br>Ananalata a dang ment, ibid Da dalamidit Dangement                                                                                                    |
|                                                                                                    |                            |                                                                                                    |             |                                                                                                    | Athie                                                                                                    |
|                                                                                                    |                            | Motor Fore, (Cristic, (Cristic))                                                                                                    |             |                                                                                                    |                                                                                                    |
| e Form Upload                                                                                                    | fin her                    | The Name                                                                                                    | -           | 104                                                                                                    | 740-3                                                                                                    |
| e Form Upload                                                                                                    | Pin Ige                    | fin Nam<br>Reflected for                                                                                                    | Set.        | 104                                                                                                    | / Million -                                                                                                    |
| e Form Upload                                                                                                    | Fin Torn -                 | file Notes<br>No Record For                                                                                                    | and .       | ini -                                                                                                    |                                                                                                    |
| e Form Upload                                                                                                    | Pin Type -                 | File Name<br>Sie Record Fo<br>Decover Tase - Hama Prov                                                                                                    | und<br>T    |                                                                                                    | Antonio Antonio Antonio Antonio Antonio Antonio Antonio Antonio Antonio Antonio Antonio Antonio Antonio Antonio                                                                                                    |
| The Denset Manual Face.                                                                                                    | Pin ban                    | Figure 1<br>Reflected for<br>Decomen Type + theme from<br>deal to the large to theme and added Re(4) to optical                                                                                                    | eta<br>leta | For internet for street for<br>the time street street to be<br>sub-time and the street street to<br>better.                                                                                                    | Attention ( ) and ( ) and ( ) |
| Promutpional Processors Processors Processor | ra hae -<br>Dag Ra haerang | The Name<br>Res Record For<br>Decover Tage 1 - Herma Tree<br>stand or shall been as forward and Read to applicat                                                                                                    | and<br>T    | De<br>Foreignment free altrastic toper<br>rescuences for a strastic to taken<br>supported to a strastic to taken<br>supported to a strastic to a strastic to taken<br>supported to a strastic to a strastic<br>supported to a strastic to a strastic<br>supported to a strastic to a strastic<br>supported to a strastic to a strastic<br>supported to a strastic to a strastic<br>supported to a strastic to a strastic<br>supported to a strastic to a strastic<br>supported to a strastic<br>supported to strastic<br>supported to a strastic | Annual (state) incomest<br>allocation (state) incomest<br>allocation (state) incomesting (state in a location)<br>allocation (states incomest) incomesting (state in a location)<br>allocation (states incomesting) incomesting<br>allocation (states incomesting)                                                                                                    |
| e Form Upload                                                                                                    | Pin hae                    | The Name<br>Sie Record For<br>Decomen Type Herman Prom<br>datal to child here to Herman and added Reich in optical<br>data to child here to Herman and added Reich in optical<br>data to child here <u>-</u> Decome J.Decome.                                                                                                    | the state   | For encounter the attraction type<br>main the ansate sectors in the de-<br>department of the enforcement of<br>future.                                                                                                    | Annual (1100) Income<br>abately, for these a research to allocat in gas to<br>the data the operated proving that the postantial<br>data sets a subscript of the for data state.                                                                                                    |

Figure MM-MTM-19: Mentor Form and Mentee Form Documents Selected

The *Mentee Form* file name is displayed below the document upload area, along with a trash bin icon on the right. If the file selected is not the correct file, click on the trash icon bin to delete it.

Click *Save* to upload mentoring forms to the mentee's progress data or click *Cancel* to cancel the document upload operation. Either selection will take user out of the document upload process and the *Mentor Form Upload* and *Mentee Form Upload* sections are dismissed. If data is saved, then the mentee *Year* table progress will be updated.

| Weil U | Spit for Linearen |                   |             |          |               |           |                                  |                            |       |              |             |              |                                                                         |   |
|--------|-------------------|-------------------|-------------|----------|---------------|-----------|----------------------------------|----------------------------|-------|--------------|-------------|--------------|-------------------------------------------------------------------------|---|
| 164    | and the           | - Marrie Barrison | incom Type  | Part In  | - In Contrato | -         | Sectors.                         | Shertens                   | Palla | Aberta Barra | Martin Torm | Martine Form | Persetation                                                             | - |
| 16e 2  | Tul Tee-          |                   | 3484 (pares | 87802821 |               | 3424-0922 | BRAILOUTER<br>PORODA<br>DISTRICT | ad ni Mare<br>X Male Xilad |       | anter Enters |             |              | Marterite<br>Prime - Delle<br>Vere<br>Record<br>Prime<br>Prime<br>Prime | 1 |

Figure MM-MTM-20: Mentor and Mentee Forms Uploaded Successfully

Uploading the mentor and mentee forms to the system is good practice, as it serves to keep all the data in one place and there is no need to chase paper copies for this most important information. Note that links for the *Mentor Form* and *Mentee Form* are included in the *Forms Uploaded* column of the *Year* progress table. These links can be used to download the selected file. To download one of the forms, click the desired *Mentor Form* or *Mentee Form* link in the *Forms Uploaded* column of the *Year* progress table. A pdf version of the selected mentoring progress form is downloaded to the *Downloads* folder of the user's computer.

The *Progress* tab has now been completed and other tabs can be reviewed.

### **Program Tab**

Click the Program tab.

| TRACKING      | - Lord Toronto | Property law  | State State     | -       | -                                | -                         | Frank Street | 1.000   | income i                               | The Constant | Designed a | Harris Dispose<br>Despision | the free of | 1000          |
|---------------|----------------|---------------|-----------------|---------|----------------------------------|---------------------------|--------------|---------|----------------------------------------|--------------|------------|-----------------------------|-------------|---------------|
|               | -              | and concern.  | CONT Dates      | 811.202 | DAAADYYNMIE<br>HOADA<br>DATTNICT | APus Percity<br>Mate 2mos | 11           | HIRLDON | Theology Station<br>Reserves Spectrate | -167         | 1.00       | 10.                         | +           | 1000 Pagess 0 |
| -             | (6)            | Update Progra | am Properties   |         |                                  |                           |              |         |                                        |              |            |                             |             |               |
| Property lies |                |               | tion of Eastman |         |                                  |                           |              |         |                                        |              |            |                             |             |               |
| Second Martin | -              |               |                 |         |                                  |                           |              |         |                                        |              |            |                             |             | and the       |
|               |                |               |                 |         |                                  |                           |              |         |                                        |              |            |                             |             |               |
|               |                |               |                 |         |                                  |                           |              |         |                                        |              |            |                             |             | Tree arm Poem |

Figure MM-MTM-21: Manage Mentees Update Program Form

The **Program** tab appears green to indicate that it has been selected. The **Program** form is used solely to record the **Verified Years of Experience**. A traditional mentoring program is four (4) years; however, if a mentee already has experience, then they can be awarded **Years of Experience**, to reduce the number of years in a Mentoring Program.

In the example above, the mentee has been awarded one (1) *Verified Years of Experience*, so this mentee is only required to complete three (3) years in the Mentoring Program.

# **Evaluations Tab**

Click the *Evaluations* tab.

| -feet Name | Lasting | Prese Text                                           | Manage Street To         | Inter              | -                               | -                               | Contract Continue | Constant.              | Party and I                            | Trans Constitute     | Pro Indent                 | States Trapent   | A DESCRIPTION         | -                   |   |
|------------|---------|------------------------------------------------------|--------------------------|--------------------|---------------------------------|---------------------------------|-------------------|------------------------|----------------------------------------|----------------------|----------------------------|------------------|-----------------------|---------------------|---|
| -          | 1.000   | anise Lineage                                        | Anim Delay               | 301.3003           | eraalmoner<br>school<br>gefragt | statut Pres 5 (<br>Under School | 3                 | Tella Charant          | Starting Matter<br>Transing Specialize | 144.0                |                            | -                | 44 ( )                | 10.000 * 100000     | 0 |
| -          |         | Program With                                         | draiwal                  |                    |                                 |                                 |                   |                        |                                        |                      |                            |                  |                       |                     |   |
| Robert and |         |                                                      | 1) contact parts         |                    |                                 |                                 |                   |                        |                                        |                      |                            |                  |                       |                     |   |
| -          | -01 (A  | Summation E                                          | valuatione               |                    |                                 |                                 |                   |                        |                                        |                      |                            |                  |                       |                     |   |
|            |         |                                                      | () Samala David          | are locate         |                                 |                                 |                   |                        |                                        |                      |                            |                  |                       |                     |   |
|            |         | Final Evaluat                                        | ions                     |                    |                                 |                                 |                   |                        |                                        |                      |                            |                  |                       |                     |   |
|            |         | Par or total Loopin. On<br>advector reto la Delavari | re the transfer the site | olichia cerplini a | invoir a termini                | alapare and according           |                   | were purposed of the A | (annaga si sisanat ta                  | caresi ain the later | they the Adversity Date of | alabel by many m | denig for a selecting | encone a set it may |   |
|            |         |                                                      | C receiver and           | -                  |                                 |                                 |                   |                        |                                        |                      |                            |                  |                       |                     |   |
|            |         |                                                      |                          |                    |                                 |                                 |                   |                        |                                        |                      |                            |                  |                       | Concession Pro-     |   |

Figure MM-MTM-22: Manage Mentees Update Evaluations Form

The *Evaluations* tab appears green to indicate that it has been selected. The *Evaluations* form is broken into three sections: *Program Withdrawal, Summative Evaluations* and *Final Evaluations*. Each section contains a single checkbox, to track the mentee's progress.

To select an option, simply click inside the corresponding checkbox and a check appears. To deselect an option, simply click inside the checkbox again and the check disappears. The checkbox acts as a toggle, turning the selection on (checked) and off (unchecked).

If the mentee has withdrawn from the mentoring program, then check the *Withdrawn from Program* checkbox within the *Program Withdrawal* section. If the mentee has completed their summative evaluations, then check the *Summative Evaluations Complete* checkbox within the *Summative* **Evaluations** section. If the mentee has successfully completed the mentoring program, then check the *Mentor Program Complete* checkbox within the *Final Evaluations* section. It is important to note here that the *Mentor Program Complete* should not be checked unless the *Summative Evaluations Complete* has been checked, as the summative evaluations are a pre-requisite to the completion of a mentoring program. There is no save operation associated with these controls; therefore, when the option is changed, the data is saved.

### **Historical Mentoring Tab**

Click the *Historical Mentoring* tab.

| freihere                                                                                                    | Inthe | Present Terror | -              | -         | -                                  | -                           | Terrare<br>Terrare | - transmitter | - Traditioned                   | -                  | Company | Advent Strater |       |                     |
|----------------------------------------------------------------------------------------------------|-------|----------------|----------------|-----------|------------------------------------|-----------------------------|--------------------|---------------|---------------------------------|--------------------|---------|----------------|-------|---------------------|
|                                                                                                    | -     | -              | insign Robbins | 1000.0000 | HRANDS/WHEE<br>SIGHED A.<br>SIGNAL | subut Daw 5.<br>Hole posisi |                    | -             | Traver Marin<br>Reality Specime | (max               | -       | (he) V         |       | Inter Papers        |
|                                                                                                    |       | Prese line     |                | T Martin  | kew                                |                             | fimetree           |               |                                 | Webser Hume Darson |         | 11             | and a |                     |
| (And a state of the local division of the local division of the lo |       |                |                |           |                                    |                             |                    |               |                                 |                    |         |                |       |                     |
|                                                                                                    |       |                |                |           |                                    |                             |                    |               |                                 |                    |         |                |       |                     |
|                                                                                                    |       |                |                |           |                                    |                             |                    |               |                                 |                    |         |                |       | Concidente Propries |

Figure MM-MTM-23: Manage Mentees Historical Mentoring Programs Tab

The *Historical Mentoring* tab appears green to indicate that it has been selected. A table of Mentoring Programs data is displayed, showing the mentoring information associated with the mentee, if any such information exists. In the example above, there is no *Historical Mentoring* data, and therefore the Mentoring Programs table is empty.

When the mentee progress information has been updated and is complete, click the *Close Update Progress* button in the lower right-hand corner of the *Update Progress* section. The *Update Progress* section is dismissed and the mentee table entry is updated.

| feetime | -                   | (Trapper Terry) | -         | -         | -                              | -                              | Factoria |           | listent list                       | -      | LINAL COL | I Martin Property | - Inconsect |            |
|---------|---------------------|-----------------|-----------|-----------|--------------------------------|--------------------------------|----------|-----------|------------------------------------|--------|-----------|-------------------|-------------|------------|
|         | ( <del>111)</del> ) | 104412-000      | ing hours | 3011,2858 | BRANDWERE<br>HEREDS<br>UNTERCT | adron (here (h)<br>Hann Scholl | 8        | ntel inne | Tourist Steels.<br>Rooting Tourist | yaya Z | (m) (     | (in)              | le /        | 100 Toport |

Figure MM-MTM-24 Mentee Progress Update Complete

Note that the *Stage Completed* column, previously blank, has been updated to *Year 2* to indicate that the *Year 2* progress has been updated for this mentee.

### **Manage Mentor-Mentee Relationships**

Click LEA Mentoring Center menu to view list of options.

| LEA Dashboard | Find Educator | ReviewQ | Emergencies & COEs | LEA Mentoring Center    | Reports     |  |
|---------------|---------------|---------|--------------------|-------------------------|-------------|--|
|               |               |         |                    | Manage Mentors          |             |  |
|               |               |         |                    | Manage Teaching Mentees | •           |  |
|               |               |         |                    | Manage Mentor-Mentee Re | lationships |  |

Figure MM-M2M-01: Manage Mentor-Mentee Relationships Menu Selection

Select *Manage Mentor-Mentee Relationships* from the dropdown menu options.

User is directed to the Assign Mentees to Mentors page.

| Assign Meridea to Meridan<br>Add Meridean in Meridan Indrastitem<br>The Add Veneties to Meridan page contains all factors<br>to a de logo active to defecte page contains all factors<br>after the contains in enclosed, additional sections are ad<br>a fair all an appointed instances that matchines the section<br>factors the demonstrated Meridea to be added to the Meri<br>established sectorshift | terality of managing<br>teras. Dynamics as<br>obtain for associating | g fin metter mentes seletorolig. De page of                                                              | i dynamisaky baviti andi add meni sentitions as pectremi sini completed by the siver.<br>Ii the <b>Spikot of Mandar</b> fail scale 5 solatest a memory of a th <b>e Solatest of Allendor</b> strogotismi key.                                                                                                   |                 |
|----------------------------------------------------------------------------------------------------|----------------------------------------------------------------------|----------------------------------------------------------------------------------------------------|----------------------------------------------------------------------------------------------------|-----------------|
| Add Menters in Menters Industriations:<br>This Add Menters to Menters page content all function<br>to the dop sectors to Menters page content and<br>Allot the works in electrical address sectors are all<br>Allot of unsarged inserties: that matches the sector of<br>failure the content address to be added to the Adv<br>established recommunity.<br>9<br>3                                          | terality of waraging<br>terms, Dollamathy an<br>alded for salarthing | g fra rwetter-reentes selatorolry. Da page wi<br>a the <b>Menter Type</b> droedown for options in this   | i dynamically build and add men swrittens as sectores ann completed by the seen<br>Ir the Select of Mentan fait results: Select a memory on the Select a Member incipitum hal                                                                                                    |                 |
| This Add Meeters to Meeters page content of function<br>to the top sectors to other the light-term space in the<br>24th the resets in extended, additional sectors are an<br>A fair of unsargeed meeters that matches the sector of<br>fails the descendency.<br>9<br>9<br>9<br>9<br>9<br>9<br>9<br>9<br>9<br>9<br>9<br>9<br>9<br>9                                                                        | tenality of managing<br>room, Doktonylly on<br>skilled for searching | g fin methor menter selation/ny. The page will<br>a the <b>Menter Type</b> is options for options to the | dynamically build and add rawn methons as sections are completed by the seen<br>In the Select of Mender Tol I scales. Select a memory via the Select a Mender Incyclorum (r).                                                                                                    |                 |
| 9<br>9<br>Core                                                                                                    | northerne se all the an<br>endor specified in th                     | here estants a deployed in the biological An-<br>te beauty Members sectors. Och the Joseph Ver-          | prom type where they compared or opposed by a first the net of an apppend respect. Call the down finitian<br>week in a write in definition down expects octain.<br>and further, hereby is request from the transforded different for an the left to the dogged idention for other upts. The memory rearies used | unchip has been |
| 5<br>Game                                                                                                    | Second in Contract.                                                  | SKARDYWINE SCHOOL DIFFRET                                                                                |                                                                                                    |                 |
| Carle                                                                                                    | Salact a Acherol                                                     | ~ 1400 t -                                                                                               |                                                                                                    |                 |
|                                                                                                    | eri School Vaar                                                      | (821-262)                                                                                                |                                                                                                    |                 |
| Search Mentors                                                                                                    |                                                                      |                                                                                                    |                                                                                                    |                 |
| Wetter Type - 3                                                                                                    | lend -                                                               |                                                                                                    | *                                                                                                    |                 |
| iterated in Meeting - In                                                                                                    | il anno 1                                                            |                                                                                                    |                                                                                                    |                 |

Figure MM-M2M-02: Add Mentees to Mentors Page

In the previous sections, instructions were provided on how to manage mentors and mentees separately. This *Assign Mentees to Mentors* page will detail how to associate the two, by assigning mentees to mentors. This section will describe how the relationship between mentor and mentee is created, edited and deleted.

When the user is directed to the **Assign Mentees to Mentors** page, search criteria fields are provided to define the mentor-mentee relationship. The **Select a District** is set to the district of the user and cannot be changed. It is important to note that the mentor-mentee relationship management is limited to those of the District or Charter user. Upon entry, the **School** is unselected and the **School Year** defaults to the current school year. The **School Year** is also a read-only field and cannot be changed.

To specify the school for the mentor-mentee relationship, click the down arrow of the *Select a School* dropdown list.

| LEA Bostenere Pa                                                                                                    | nd Extendetor                                                                                          | Recentl                                                                           | Emergenetes &                                                                                                    | COEs LEA Memoring Center                                                                                                    |                                                                                                    |                                                                                                    |
|----------------------------------------------------------------------------------------------------|----------------------------------------------------------------------------------------------------|-----------------------------------------------------------------------------------|----------------------------------------------------------------------------------------------------|----------------------------------------------------------------------------------------------------|----------------------------------------------------------------------------------------------------|----------------------------------------------------------------------------------------------------|
| lasign Mentees to M                                                                                                    | lentors                                                                                                |                                                                                   |                                                                                                    |                                                                                                    |                                                                                                    |                                                                                                    |
| dd Merriers to Merri                                                                                                    | eri bedrachieni                                                                                        |                                                                                   |                                                                                                    |                                                                                                    |                                                                                                    |                                                                                                    |
| In Add Nortons to W<br>in the tap sector to a<br>far the operator to sele-<br>ter the operator to sele-<br>ter the operator the<br>fact the Meanings of the | erfore page core<br>behave the high-le-<br>code, additional o<br>closes that match<br>Menter to be add | ains all fanch<br>nel search on<br>lections ane a<br>suchs search<br>led botto Me | teratry of numaping to<br>rains. Optionally use to<br>debed for searching an<br>enteria in all the also<br>enter specified in the | In marker method taking an angenerikan<br>he Mense Type dispersive fait sphere is fitte<br>dissecting unget grad methods. Use the Arag<br>so extrain is displayed in the diseasegreed bloc<br>Search Menton autors, Claik the Arager Ment | Internally bold and add new set<br>The Select of Alexine ist results:<br>see Now and 'tr Mage Complete<br>New Ist within the Add/Newson /<br>as bottom. Marma is moved from | there as necteen an exemplated by the even<br>where a new to use of a <b>Newton a Avenue</b> alrupations by,<br>if a polycon 2011 to the rest of unacogonal memory. Unit the <b>Search Euc</b> tors,<br><b>Werdon</b> and con-<br>the Unacogonal Macross for an the left to the Assigned Marrison for on the right. The marrix—membra mathemoty has been |
| General Recentry                                                                                                    | ¢                                                                                                    |                                                                                   | Search a Minister                                                                                                    | HARDINNE SCHOOL DRIVINGT                                                                                                    |                                                                                                    |                                                                                                    |
|                                                                                                    |                                                                                                    |                                                                                   | weed a month                                                                                                    | - 200011                                                                                                    | -                                                                                                    |                                                                                                    |
|                                                                                                    |                                                                                                    | Date                                                                              | with the loss                                                                                                    | Atrial I Darroy Instan<br>Sundywnii Administrativ Offica - Cale Pro                                                                                                    | amu                                                                                                    |                                                                                                    |
| Search Men                                                                                                    | nors                                                                                                   |                                                                                   |                                                                                                    | Standyweie Administrative Office - Operative<br>Austrikungs Administrative Office - Transport                                                                                                    | 6.<br>////                                                                                                    |                                                                                                    |
|                                                                                                    | Nation 1                                                                                               | in i                                                                              | beech-                                                                                                    | Readyware Community School (IPCR) and T<br>Interdyware High School                                                                                                    | elişti Academy Propan (742)                                                                                                    |                                                                                                    |
|                                                                                                    | Send with                                                                                              | er 13                                                                             | Serect -                                                                                                    | Baaratywino Kokower Lina norg Chirdon<br>Baaratywinol Ellertarytary Sickool                                                                                                    |                                                                                                    |                                                                                                    |
|                                                                                                    |                                                                                                    |                                                                                   |                                                                                                    | Sarb (Charles) to 1904au<br>Carroroff Elementary School                                                                                                    |                                                                                                    |                                                                                                    |
|                                                                                                    |                                                                                                    |                                                                                   |                                                                                                    | Jayrood United Pagane<br>Evening High School<br>Janiny Rasid (Adduc Pagane)<br>Ganya Waal) Cleving Waal<br>(Investit Elementer) School<br>(Investit Elementer) School                                                                     |                                                                                                    |                                                                                                    |

Figure MM-M2M-03: Add Mentees to Mentors School Options List

A list of school options is presented, limited to the *District* displayed in the *Select a District* dropdown list. It may be necessary to scroll down to see the entire list of schools for the selected district. Select the *School* where the mentor and mentee are employed. The *School Year* value selected in the *Select a School Year* defaults to the current school year, but can be changed, if necessary. The list of school year options will never be prior to 2021-2022, as this is the year that mentoring data was first saved with the DEEDS system.

Once the high-level search criteria fields have been specified, the *Search Mentors* section is used to find a mentor. The *Mentor Type* and *Select a Mentor* dropdown lists are tied together, meaning that a selection in *Mentor Type* will filter the list of options presented in the *Select a Mentor* dropdown list. Click the down arrow of the *Mentor Type* dropdown list in the *Search Mentors* section.

| LEAlashiout Follideater Bound Energy                                                                                                    | ncia & COEx LEA Monistry Conter Reports                                                                                                    |                                                                                                    |
|----------------------------------------------------------------------------------------------------|----------------------------------------------------------------------------------------------------|----------------------------------------------------------------------------------------------------|
| Analga Mantona to Mantore                                                                                                    |                                                                                                    |                                                                                                    |
| AAI Mestare Is Merices Malescillars                                                                                                    |                                                                                                    |                                                                                                    |
| This was invester to Vertical angle contrarts of Fact Spir Alty of a<br>Use the two performer defines the Suphaned parents inflated Galas<br>affect the resolution is a structured, publicated and parates are added for an<br>Alter of unanoptical mentions that matching the same of orders in its<br>factor for Description Mentees to the added of the same of orders in its<br>factor for Description Mentees to the added of the Resolution parts. | enaging this man to marine maintensing. The page of down<br>why can the Alexake Dape distance to the solaries to the test<br>interaction and infering consequent members. Since the Program 7<br>the above sections is distanced in the transformational Members is<br>at in the Samet Workson content to the test to a sign Alexans but<br>at in the Samet Workson content. | nghi yang ang dali manangkananan ang dana ang ang dali ng tao yang.<br>Geni at Menden ini maning laipat in maning ng dag Sebal a Mander dangkana laip<br>gan ng tao taop dag penghedi kanangkan laipat tao fiton tao kanang ang ang maning. Casp dag penghedi yang ang a<br>at Julia min dag Kennese Mendera indana.<br>Maning na mang di kanang Manang kanan tao kati ka tao jang ang kanang kanang ang Tao natawa manga matakamba ka kana mataki kata saryang ka |
| Second                                                                                                    | THE STANDY WAS SCHOOL DISTINCT                                                                                                    |                                                                                                    |
| Dents                                                                                                    | fatiget - belost -                                                                                                    |                                                                                                    |
| famout the                                                                                                    | arise 2001-2020                                                                                                    |                                                                                                    |
| Search Mentors                                                                                                    |                                                                                                    |                                                                                                    |
| Matter Sgar<br>Baset e Herein<br>Laad Herein                                                                                                    | a - constant                                                                                                    | т<br>-                                                                                                    |

Figure MM-M2M-04: Search Mentors - Mentor Type Options List

A list of mentor type options is presented for selection. If no selection is made for *Mentor Type*, then the *Select a Mentor* dropdown list will not be filtered by mentor type and all mentor types will be displayed. Without making a selection, click the down arrow of the *Mentor Type* dropdown list again to collapse the list. Click the down arrow of the *Select a Mentor* dropdown list.

| EA Destitioned Field Discator Re-                                                                                                    | newG Energencies                                                                                                    | A COLD LEA Memoring Center                                                                                                    |                                                                                                    |
|----------------------------------------------------------------------------------------------------|----------------------------------------------------------------------------------------------------|----------------------------------------------------------------------------------------------------|----------------------------------------------------------------------------------------------------|
| saige Menteux to Mentons                                                                                                    |                                                                                                    |                                                                                                    |                                                                                                    |
| ki Mexices in Merilers Instructions                                                                                                    |                                                                                                    |                                                                                                    |                                                                                                    |
| I want viewerses to Marinto page certainty<br>i the top section to define the high which a<br>or the centur is selected, additional costs<br>at all unacqueel members that matches this<br>act the dealedgeed belower to be added to<br>which and second-to. | <ul> <li>Control with the second second se</li></ul> | ing the meeting we may reactively the set page with it is<br>in the Areating Type despetial in the setting to films of<br>g and settering cancerpoint meeting. Use the Areage<br>down sectors is displayed in the Meanings of Alext<br>the Search Meetings sectors. Call the Areage Meeting | ny arming young and set in the access of electron and comparison of the cent<br>for Sector (Advances) for early, there is a sector or all the defects A Sector displayment by<br>pare type early: Mage completed implayer but in this the fit of an analyzed mentees. This the Moards furthers<br>ever in Advances Advances Advances and the access and the the fit of the Analyzed Mentees for on the right. The mental-source relationship the la |
|                                                                                                    | hand a brend                                                                                                    | INVICTIVAL SCHOOL DRITINGT                                                                                                    |                                                                                                    |
|                                                                                                    | Talact a Science                                                                                                    | Hardly Vector School                                                                                                    |                                                                                                    |
|                                                                                                    | Durand Scenor have                                                                                                    | 2004-2000                                                                                                    |                                                                                                    |
| Search Mentors                                                                                                    |                                                                                                    |                                                                                                    |                                                                                                    |
| Party Type                                                                                                    | - bec -                                                                                                    |                                                                                                    |                                                                                                    |
| Tenent a Mentor                                                                                                    | - linnet -                                                                                                    |                                                                                                    | -                                                                                                    |
| 0.095338                                                                                                    | Interdence Enternet                                                                                                    |                                                                                                    |                                                                                                    |

Figure MM-M2M-05: Mentors Filtered by School and School Year

A list of mentors is presented for selection. In this example, all mentors in the *District, School* and *School Year* selected in the top section are displayed, unfiltered by *Mentor Type*. Without making a selection, click the down arrow of the *Select a Mentor* dropdown list again to collapse the list.

Now look at an example where the *Select a Mentor* list is filtered by *Mentor Type*. Click the down arrow of the *Mentor Type* dropdown list.

| LEATInshined FielDiscove Bowert                                                                                                    | transportant & C                                                                                                    | DEn LEAlthorneting Conter                                                                                                    | Report.                                                                                                    |
|----------------------------------------------------------------------------------------------------|----------------------------------------------------------------------------------------------------|----------------------------------------------------------------------------------------------------|----------------------------------------------------------------------------------------------------|
| Ausligs Menteux to Mentory                                                                                                    |                                                                                                    |                                                                                                    |                                                                                                    |
| Add Meetawa in Mariloos Maleurillama.                                                                                                    |                                                                                                    |                                                                                                    |                                                                                                    |
| This was been as a second of the second of the second second seco | tionality of managing th<br>riteria. Galaxiady our th<br>added for second ong av-<br>h orderia in all the abov<br>fember specified in the 3 | a martito martika miatimutty. The pe<br>n Monitor Dage dissession of the optimum<br>I selecting unsergenet mentions. Since to<br>emotione is displayed in the descelop<br>sector by displayed in the descelop<br>sector descelop sectors. They first large | age of Experimely Sold and Advances and the executive encoder of the service<br>In Man the Solehi of Meeks for early, Lefen a worther on the Solehi a Meeks devolved to:<br>No Region Type on Solehi and Meeks of another lists in the sole on surgerial worthers. Call the Teach Lation<br>and Meekses Int worther the Advances instant and the sole on the Meeks to surgerial worthers. Call the Teach Lation<br>and Meekses Int worthers a most free the Language and another to be the Surgerial Workes for an two right. The native-measure relationship has been exhibited surgeriality. |
|                                                                                                    | Series a Chinese                                                                                                    | IRANOYWINE SCHOOL DISTR                                                                                                    | KI +                                                                                                    |
|                                                                                                    | Deput a fishest                                                                                                    | - binit -                                                                                                    |                                                                                                    |
|                                                                                                    | Sand Salar free                                                                                                    | 713+3177                                                                                                    |                                                                                                    |
| Search Mentors                                                                                                    |                                                                                                    |                                                                                                    |                                                                                                    |
| Matter Spr.                                                                                                    | - Select -                                                                                                    |                                                                                                    |                                                                                                    |
| State of a State State                                                                                                    | Elector<br>Laset Merrier<br>Metter + Load Merri                                                                                             |                                                                                                    |                                                                                                    |

Figure MM-M2M-06: Search Mentors Criteria- Mentor Type Options List

Select the desired mentor type from the *Mentor Type* dropdown list. Once the *Mentor Type* is selected, the *Select a Mentor* dropdown list is filtered to only include mentors that are of the selected mentor type.

| LAA Deshinare Field B                                                                                                    |                                                                                                 | eren a                                                  | disargancian N                                                                                                    | COBs LEA Meetaning Center                                                                                                    |                                                                                                    |
|----------------------------------------------------------------------------------------------------|-------------------------------------------------------------------------------------------------|---------------------------------------------------------|----------------------------------------------------------------------------------------------------|----------------------------------------------------------------------------------------------------|----------------------------------------------------------------------------------------------------|
| Assign Mantees to Mente                                                                                                    | n                                                                                               |                                                         |                                                                                                    |                                                                                                    |                                                                                                    |
| Add Meeters & Advetters to                                                                                                    | autices:                                                                                        |                                                         |                                                                                                    |                                                                                                    |                                                                                                    |
| The actor receipted to Alertica<br>has the tag autition to define<br>that the manter is selected,<br>it lot of unaneigned manters<br>is not the Unemployed Meet<br>analytichest secondsky | n page collabo<br>a tha high-level<br>, additional land<br>i that readches t<br>her to be wided | alarch cris<br>toni ale ad<br>fe search n<br>to the May | entry or statinging t<br>eria. Optionally and<br>ided for marching an<br>otheria is all the alow<br>over genefication the | the Meetine Type & Explorer No. The auge will<br>the Meetine Type & Explorer No. Explorer In This<br>of Lancetty or analogued members. One the Prog<br>re-activities is displayed in the Unemigreed After<br>Search Meetiner sectors. Disk the Assign Meet | representative provide and<br>a the dedication of Mercelan<br>proven Types and For Star<br>releases had written the A<br>man factory. Marchae is |
|                                                                                                    |                                                                                                 |                                                         | east a Detroit                                                                                                    | BRANDYWINE BCHOID, DEFERRET                                                                                                    |                                                                                                    |
|                                                                                                    |                                                                                                 | 1.0                                                     | end a faited                                                                                                    | HARTY WHERE BOTOM                                                                                                    |                                                                                                    |
|                                                                                                    |                                                                                                 | Date                                                    | a think view                                                                                                    | 5197111                                                                                                    |                                                                                                    |
| Search Menton                                                                                                    | 8                                                                                               |                                                         |                                                                                                    |                                                                                                    |                                                                                                    |
|                                                                                                    | Mereor Ture                                                                                     | 140                                                     | d thinks                                                                                                    |                                                                                                    |                                                                                                    |
|                                                                                                    | Send a Service                                                                                  | -5                                                      | +80-                                                                                                    |                                                                                                    | -                                                                                                    |
| _                                                                                                    |                                                                                                 | 110                                                     | ducki Ciribera                                                                                                    |                                                                                                    |                                                                                                    |

Figure MM-M2M-07: Mentors Filtered by School, School Year and Mentor Type

Select the desired mentor from the *Select a Mentor* list of options.

| LEA Destricered Fired Educator Re                                                                                                    | viewa) Emergencies A                                                                                                    | CORa LEAlloundingCome                                                                                                    | Reports                                                                                                    |                                                                                                    |                                                                                                    |                                                                    |                                            |
|----------------------------------------------------------------------------------------------------|----------------------------------------------------------------------------------------------------|----------------------------------------------------------------------------------------------------|----------------------------------------------------------------------------------------------------|----------------------------------------------------------------------------------------------------|----------------------------------------------------------------------------------------------------|--------------------------------------------------------------------|--------------------------------------------|
| Ansign Heatons to Meetors                                                                                                    |                                                                                                    |                                                                                                    |                                                                                                    |                                                                                                    |                                                                                                    |                                                                    |                                            |
| labil Mersians to Divisions instructions                                                                                                    |                                                                                                    |                                                                                                    |                                                                                                    |                                                                                                    |                                                                                                    |                                                                    |                                            |
| This half Manness to Manness page contains a<br>case the top souther to define the high-develop<br>offset the another of souther definitional softw<br>A lot of unerganet markers that watches the<br>both the development Manness to be added in<br>proceedings | of Terretories and terretory of terretory of<br>match or terretory. Equitarently, one<br>rate are sublishing the searching to<br>create the retories in all the also<br>create the Mandae specified in the | In menter worker instancia, The<br>fire Alexandro, Agen Scientisco III april<br>of coloring instantion from the Color<br>of coloring in Stationed Instance Color<br>Access Alexandro control (Coloring in<br>Access Alexandro control (Coloring in<br>Access Alexandro control (Coloring in<br>Access Alexandro control (Coloring in<br>Access Alexandro control (Coloring in<br>Access Alexandro control (Coloring in<br>Access Alexandro control (Coloring in<br>Access Alexandro control (Coloring in<br>Access Alexandro control (Coloring in<br>Access Alexandro control (Coloring in<br>Access Alexandro control (Coloring in<br>Access Alexandro control (Coloring in Alexandro control (Coloring in<br>Access Alexandro control (Coloring in Alexandro control (Coloring in<br>Alexandro control (Coloring in Alexandro control (Coloring in Alexandro contro))) | enge will duramstally buck<br>to to lifer the Aniset of M<br>The Angelet Type soliton<br>peer Workers for others<br>age big-stee bulker, March | I and data two statistics as vestions of<br>webs list totals: sensel a method of<br>These Completed singdown titls in<br>to AMC Remove Meeting contor<br>as a movie from the Unsergend Me | ne sampating in the part<br>of the belief of Meeting Strandown (s),<br>After the lot of anostoped reaction<br>enters lot on the left in the Arcyne | n that the beauty instant.<br>I blockers for an the right. The re- | ula una da seguina da seguina da seguina d |
|                                                                                                    | tional a think in:                                                                                                    | INNERYWE SID-OOL DIST.                                                                                                    | 163                                                                                                    |                                                                                                    |                                                                                                    |                                                                    |                                            |
|                                                                                                    | Search a Submitt                                                                                                    | Harky Middle School                                                                                                    |                                                                                                    |                                                                                                    |                                                                                                    |                                                                    |                                            |
|                                                                                                    | Samuel Sphered Theory                                                                                                    | 2831-3822                                                                                                    |                                                                                                    |                                                                                                    |                                                                                                    |                                                                    |                                            |
| Search Mentors                                                                                                    |                                                                                                    |                                                                                                    |                                                                                                    |                                                                                                    |                                                                                                    |                                                                    |                                            |
| Marrie Tar                                                                                                    | -Send-                                                                                                    |                                                                                                    |                                                                                                    | 7.4                                                                                                    |                                                                                                    |                                                                    |                                            |
| Search a reason                                                                                                    | Madaor Critory                                                                                                    |                                                                                                    |                                                                                                    |                                                                                                    |                                                                                                    |                                                                    |                                            |
| Search Unassigned Ment                                                                                                    | 005                                                                                                    |                                                                                                    |                                                                                                    |                                                                                                    |                                                                                                    |                                                                    |                                            |
| Propriet Typ                                                                                                    | a Seine -                                                                                                    | -                                                                                                    |                                                                                                    |                                                                                                    |                                                                                                    |                                                                    |                                            |
| Rape Dorgan                                                                                                    |                                                                                                    | w.                                                                                                    |                                                                                                    |                                                                                                    |                                                                                                    |                                                                    |                                            |
|                                                                                                    |                                                                                                    |                                                                                                    |                                                                                                    |                                                                                                    |                                                                                                    |                                                                    |                                            |
| Add/Remove Mentees                                                                                                    |                                                                                                    |                                                                                                    |                                                                                                    |                                                                                                    |                                                                                                    |                                                                    |                                            |
| (Vanigne) Hertere                                                                                                    |                                                                                                    |                                                                                                    | Antiput Meters                                                                                                    | 6.                                                                                                    |                                                                                                    |                                                                    |                                            |
| Jardan Evilian<br>Naut Evilani<br>Venant Evilani                                                                                                    |                                                                                                    | 2 Log Role                                                                                                    |                                                                                                    |                                                                                                    |                                                                                                    |                                                                    |                                            |
|                                                                                                    |                                                                                                    |                                                                                                    |                                                                                                    |                                                                                                    |                                                                                                    |                                                                    |                                            |
|                                                                                                    |                                                                                                    |                                                                                                    |                                                                                                    |                                                                                                    |                                                                                                    |                                                                    |                                            |

Figure MM-M2M-08: Unassigned Mentees Displayed for Assignment

Once the mentor is selected, two new sections are added at the bottom of the page: *Search Unassigned Mentees* and *Add/Remove Mentees*. Selection of the mentor allows the user to continue to the next step of the process, which is assignment of mentee(s).

In the *Search Unassigned Mentees* section, two dropdown lists are provided to further filter the results of available mentees. The two filtering options are *Program Type* and *Stage Completed*. The *Program Type* is unselected and the *Stage Completed* defaults to *All*. In the *Add/Remove Mentees* section, a list of *Unassigned Mentees* is populated with a list of all mentees that meet the criteria specified in the upper sections and have not been assigned a mentor.

Click the down arrow of the *Program Type* dropdown list (red arrow below).

| LEADeddored FielFelentier Re-                                                                                                    | ind Energenies &                                                                                                    | COEs LEA Montoning Contor                                                                                                    | l Marth E                                                                                                    |
|----------------------------------------------------------------------------------------------------|----------------------------------------------------------------------------------------------------|----------------------------------------------------------------------------------------------------|----------------------------------------------------------------------------------------------------|
| Auslign Marshana in Marshana                                                                                                    |                                                                                                    |                                                                                                    |                                                                                                    |
| Add Mentany in Mentary Instructional                                                                                                    |                                                                                                    |                                                                                                    |                                                                                                    |
| The Age Newmon to Marten sage portains a<br>size the two sectors to define the high-level as<br>After the marters is electrate, arbitrarie sector<br>a list of anneagened member that matching the<br>Sector the Descripted Member to be unbid to<br>recommise. | Reactionality of memograp<br>acts onlines, Optimistic use<br>a pre-added for searching a<br>detect united to differ the<br>detect united to differ the<br>the Meedor specified in the | the memory-strenge relationship. The<br>the Memory Type Academic Integration<br>of infecting unsurgered memory in<br>the sectors is depleted with the develop<br>develop Memory action. Since the Ap- | e page will tyraw oddy ball ant delt new eaching as eaching any eaching any tang delta delta delta delta delta<br>un yn ffur fer klefer of Menten in multi, sleich a mener ve par klefer a Worke stopden ind.<br>I en dynawn Barn wind: Mage Campanie fer ballen in the fer fer of measpace mentes. Chi fer Beerk butten,<br>Agaid Menten in until wind dan wind han the transpised Menteel int on the setta to the Again for the right. The wenter-mentee instancing her been emblished<br>approximate in until wind dans the transpised Menteel int on the setta to the Anather int on the right. The wenter-mentee instancing her been emblished |
|                                                                                                    | Detect a Dovers -                                                                                                    | HEARD VIEW & CHOOL DIST.                                                                                                    | mar v                                                                                                    |
|                                                                                                    | Insuit & Damain                                                                                                    | Hartly Middle School                                                                                                    | W                                                                                                    |
|                                                                                                    | Constituted We                                                                                                    | 3429.000                                                                                                    |                                                                                                    |
| Search Mentors                                                                                                    |                                                                                                    |                                                                                                    |                                                                                                    |
| Martin Tur                                                                                                    | - Saled 1                                                                                                    |                                                                                                    |                                                                                                    |
| Salact a laterty                                                                                                    | Median Dotters                                                                                                    |                                                                                                    |                                                                                                    |
| Search Unassigned Mente                                                                                                    | es                                                                                                    |                                                                                                    |                                                                                                    |
| Name for<br>Bay County                                                                                                    | - Defect -<br>- Bellert -<br>nemal Lineran<br>New In Balls Card<br>New In Balls<br>Out of Profession (<br>News                                                                        | rungi Jaanse<br>Inge                                                                                                    |                                                                                                    |
| Add/Remove Mentees                                                                                                    | Robust Physiology<br>Robust Chamber<br>Chamber                                                                                                    |                                                                                                    |                                                                                                    |
| Stategrad Martine                                                                                                    |                                                                                                    | E                                                                                                    | Assigned Marriank                                                                                                    |
| Avdan Entana<br>Mulii Entana<br>Vacan Entana                                                                                                    |                                                                                                    | -                                                                                                    |                                                                                                    |

Figure MM-M2M-09: Search Unassigned Mentees - Program Type Options List

A list of *Program Types* is displayed. Select a *Program Type* from the list of options. In this example, the *Program Type* selected is *Initial License* (red arrow below).

| rige Marrison to Mantora                                                                                                    |                                                                                                    |                                                                                                    |                                                                                                    |                                                                                                    |                                                                                                    |                                                              |
|----------------------------------------------------------------------------------------------------|----------------------------------------------------------------------------------------------------|----------------------------------------------------------------------------------------------------|----------------------------------------------------------------------------------------------------|----------------------------------------------------------------------------------------------------|----------------------------------------------------------------------------------------------------|--------------------------------------------------------------|
| Manhair to Matheric Institution                                                                                                    |                                                                                                    |                                                                                                    |                                                                                                    |                                                                                                    |                                                                                                    |                                                              |
| Add Members by Members page conterns of 1<br>the bay exciton to perform the high level seg-<br>t the exection is periodical additioned excitons<br>of a member is periodical additioned excitons<br>of a member of the tensor that matching the in-<br>the time lateneighted Member to be extend to the<br>excitorial. | enternality of Hamaging<br>In orderes, Optimistic une<br>or admit for anarching a<br>arch criteria in all the also<br>c Membro cycc Raal in the | he webster marten nichtmitte, The page<br>die Mereke Type draustene fast auftreis in<br>die Scheffig untargenet mereken. Die fer<br>weischer is flightveit in fils Merekene<br>Speech Mereken sochen Oliti frie Ausgin i | will fameskolly failed and a<br>finan the Belleri of Manharin<br>Magazin Tyan and lin Thage<br>(Weeksa Tat office the Add)<br>Kantaa Isafan, Mantaa Isim | R very applications as applications and conver-<br>transidial behavior is manifed on the Split<br>Damagnetical discussions: that by their the<br>Remove Memory Memory Alexandria<br>and from the Unaccupied Alexandria | oned by the stat<br>of a Marker Programm Tel.<br>In Tel of unavergined mentions. Claim The Jacobia<br>In Ser Provided to the Resigned Marriage Up Ser ( | urtun<br>urgit. Tra merike merika matanatia hasikan adabihin |
|                                                                                                    | Sumo a Change                                                                                                    | BRANDWITHE BEHOOLDIGTINGT                                                                                                    |                                                                                                    |                                                                                                    |                                                                                                    |                                                              |
|                                                                                                    | famora diman                                                                                                    | Haraky bikistis Scicust                                                                                                    |                                                                                                    | *                                                                                                    |                                                                                                    |                                                              |
|                                                                                                    | Carend String Vie                                                                                                    | 3421-3428                                                                                                    |                                                                                                    |                                                                                                    |                                                                                                    |                                                              |
| Search Mentors                                                                                                    |                                                                                                    |                                                                                                    |                                                                                                    |                                                                                                    |                                                                                                    |                                                              |
| Statis Tax                                                                                                    | - Send -                                                                                                    |                                                                                                    | 12                                                                                                    |                                                                                                    |                                                                                                    |                                                              |
| (search a blandto-                                                                                                    | Madian Entro                                                                                                    |                                                                                                    |                                                                                                    |                                                                                                    |                                                                                                    |                                                              |
| Search Unassigned Mentee                                                                                                    | 5                                                                                                    |                                                                                                    |                                                                                                    |                                                                                                    |                                                                                                    |                                                              |
| Propert Type                                                                                                    | milall large                                                                                                    |                                                                                                    |                                                                                                    |                                                                                                    |                                                                                                    |                                                              |
| Stage Companie                                                                                                    | 44                                                                                                    |                                                                                                    |                                                                                                    |                                                                                                    |                                                                                                    |                                                              |
|                                                                                                    |                                                                                                    |                                                                                                    |                                                                                                    |                                                                                                    |                                                                                                    | (Base)                                                       |
| dd/Remove Mentaes                                                                                                    |                                                                                                    |                                                                                                    |                                                                                                    |                                                                                                    |                                                                                                    |                                                              |
| magney Benning                                                                                                    |                                                                                                    | -                                                                                                    | Assgood Bactore                                                                                                    |                                                                                                    |                                                                                                    |                                                              |
| Alexan Einkorn<br>Noan Einkorn                                                                                                    |                                                                                                    | Non-Sector                                                                                                    |                                                                                                    |                                                                                                    |                                                                                                    |                                                              |

Figure MM-M2M-10: Search Criteria to Filter Unassigned Mentees by School, School Year and Program Type

Click the *Search* button. No action is taken to filter the data until the *Search* button is clicked.

| Allinddoard Find Liberatur Hermo                                                                                                    | G Energendes &                                                                                                    | COE: LEAMontoing Conter                                                                                                    | Hopoth                                                                                                    |                                                                                                    |                                                                                                    |                                                                                                    |                                                |                        |                               |
|----------------------------------------------------------------------------------------------------|----------------------------------------------------------------------------------------------------|----------------------------------------------------------------------------------------------------|----------------------------------------------------------------------------------------------------|----------------------------------------------------------------------------------------------------|----------------------------------------------------------------------------------------------------|----------------------------------------------------------------------------------------------------|------------------------------------------------|------------------------|-------------------------------|
| alge Menteus to Menteus                                                                                                    |                                                                                                    |                                                                                                    |                                                                                                    |                                                                                                    |                                                                                                    |                                                                                                    |                                                |                        |                               |
| Wination to Mexicon Industrians                                                                                                    |                                                                                                    |                                                                                                    |                                                                                                    |                                                                                                    |                                                                                                    |                                                                                                    |                                                |                        |                               |
| a definition of the second second se<br>second second second second second second second second second second second second second second second second second second second second second second second second second second second second second second second second second sec | ectorality of managing t<br>contains. Cotheredia use:<br>a activative jamenting a<br>cothering and the alay<br>Managine agree that in the | ha maintain maintoin ratad origina. The<br>fire Alexator Type disordawin tot satis<br>at sets thing in maximum dimension. Up<br>or authors to displayed in the domain<br>Beauth Alexators section. Child the 40                                                                                                    | page will dynamically kole<br>no in May Ha Select of M<br>Che Program Space and in<br>grad Mantana Later, Start<br>age United to the Start | and add ratic section<br>wher has results. Sinfar<br>Disgo: Completery dro<br>a Add/Nervice Affect<br>a is movied from the s | e sectors are consid<br>a morter via the Jeliet<br>dave Sety to Branchet<br>at Sactors<br>morginal Martian for | ded to the post<br>t a Marker Engelson Tel.<br>(a) of unacce and inertian.<br>(a) the left to the Aurgnet() | Califie Brand Indon<br>Anther Ist on the Light | The marries marries of | intering the laws established |
|                                                                                                    | David & David                                                                                                    | BRANKTY/AND SCHOOL DIST                                                                                                    | HCT .                                                                                                    | w                                                                                                    |                                                                                                    |                                                                                                    |                                                |                        |                               |
|                                                                                                    | Send a fumal                                                                                                    | Hump Middle School                                                                                                    |                                                                                                    |                                                                                                    |                                                                                                    |                                                                                                    |                                                |                        |                               |
|                                                                                                    | Content School Year                                                                                                    | 2021-2002                                                                                                    |                                                                                                    |                                                                                                    |                                                                                                    |                                                                                                    |                                                |                        |                               |
| Search Mentors                                                                                                    |                                                                                                    |                                                                                                    |                                                                                                    |                                                                                                    |                                                                                                    |                                                                                                    |                                                |                        |                               |
| Home Tax                                                                                                    | -Sent-                                                                                                    |                                                                                                    |                                                                                                    |                                                                                                    |                                                                                                    |                                                                                                    |                                                |                        |                               |
| Control a Mandan-                                                                                                    | Medium Dollwis                                                                                                    |                                                                                                    |                                                                                                    |                                                                                                    |                                                                                                    |                                                                                                    |                                                |                        |                               |
| Search Unassigned Mentees                                                                                                    |                                                                                                    |                                                                                                    |                                                                                                    |                                                                                                    |                                                                                                    |                                                                                                    |                                                |                        |                               |
| Property Task                                                                                                    | and Lores                                                                                                    |                                                                                                    |                                                                                                    |                                                                                                    |                                                                                                    |                                                                                                    |                                                |                        |                               |
| Rage Companies                                                                                                    | M                                                                                                    | w.                                                                                                    |                                                                                                    |                                                                                                    |                                                                                                    |                                                                                                    |                                                |                        |                               |
|                                                                                                    |                                                                                                    |                                                                                                    |                                                                                                    |                                                                                                    |                                                                                                    |                                                                                                    |                                                |                        | See.1                         |
| dd/Remove Mentees                                                                                                    |                                                                                                    |                                                                                                    |                                                                                                    |                                                                                                    | >                                                                                                    |                                                                                                    |                                                |                        |                               |
| unegood Mechan                                                                                                    |                                                                                                    | Sec. of the local division of the local division of the local divi | Analged Marrow                                                                                                    |                                                                                                    |                                                                                                    |                                                                                                    |                                                |                        |                               |
| Austan Entern<br>Indel Entern                                                                                                    |                                                                                                    | a dere factor                                                                                                    |                                                                                                    |                                                                                                    |                                                                                                    |                                                                                                    |                                                |                        |                               |
|                                                                                                    |                                                                                                    |                                                                                                    |                                                                                                    |                                                                                                    |                                                                                                    |                                                                                                    |                                                |                        |                               |

Figure MM-M2M-11: Unassigned Mentees Filtered by School, School Year and Program Type

The list of **Unassigned Mentees** in the **Add/Remove Mentees** section is further filtered to only include those mentors that are assigned to the selected **Program Type**, in this example, **Initial License**. At this point the mentor has been selected and the mentees have been filtered to show the options based on program type, but no association has been made between mentor and mentee.

The *Add/Remove Mentees* section at the bottom is where the mentee is assigned to the mentor. The section contains two dual control lists: *Unassigned Mentees* control list (red arrow above) and *Assigned Mentees* control list (blue arrow above). These lists are associated by their contents. The mentees fall in one of two categories: Unassigned or Assigned, but they can never be both. Any particular mentee will either appear in the *Unassigned Mentees* list on the left or the **Assigned Mentees** list on the right, but will never appear in both lists.

### Add Mentor-Mentee Relationship

To assign a mentee to the mentor selected in the *Select a Mentor* control, the mentee needs to be moved from the *Unassigned Mentees* list to the *Assigned Mentees* list. Click on the name of the mentee to be assigned to the mentor. The mentee name is highlighted blue to indicate that it has been selected.

| Davidinant First Education Review                                                                                                    | 9) Energymeters &                                                                                                    | COEx LEA Minimized Control                                                                                                    | - AgedS                                                                                                    |
|----------------------------------------------------------------------------------------------------|----------------------------------------------------------------------------------------------------|----------------------------------------------------------------------------------------------------|----------------------------------------------------------------------------------------------------|
| Agn Memore to Mentore                                                                                                    |                                                                                                    |                                                                                                    |                                                                                                    |
| Menhane is Merilers Instructions                                                                                                    |                                                                                                    |                                                                                                    |                                                                                                    |
| shitt Wavesaucht Wertter unge northeire all für<br>the top sectors to define the high-level sector<br>to the top sectors to selected, additional sectors and<br>of unknown minister that electrics the sea<br>or the desceligned Meeter to be attlad to the<br>emphasized                                                                                                    | ettenality of menaging to<br>orderin. Destanding an<br>a policit for sparching an<br>ordering in all the abor-<br>theology spatched in the<br>Menager spatched in the | ha mentor mentes scattoning. The a<br>file Meeter Xeer (marked) list output<br>of solecting president menters. Use<br>we section in displayed in the Meaning<br>Select Meeters sector. Disk the Au | rage will sprancels fault and address vectors as antima are conclused to the vectors<br>on to their the Solid of Meeter's insure. Solid a meeter with the Solid a Meeter instrument int,<br>is in Property Figure which there Completed explores into When the bit of executional investors. Clini the Solid's hutten<br>speed Meetership and the Addressee Meeters action.<br>Solid Meetership Lation Meeters in moved that the strategy of Meeters into the Address into the agent the rest of the right. The meeter vectors instruments has have attempted. |
|                                                                                                    | family Dents                                                                                                    | BRANDYWINE SCHOOL DIST.                                                                                                    | тыст. •                                                                                                    |
|                                                                                                    | Induit a Mahani                                                                                                    | Parity Walds febred                                                                                                    |                                                                                                    |
|                                                                                                    | Great School (See                                                                                                    | 3031.0022                                                                                                    |                                                                                                    |
| Search Mentors                                                                                                    |                                                                                                    |                                                                                                    |                                                                                                    |
| Martin Tone                                                                                                    | -586-                                                                                                    |                                                                                                    |                                                                                                    |
| Teriest a binness                                                                                                    | Variane Embary                                                                                                    |                                                                                                    |                                                                                                    |
| Search Unassigned Mentees                                                                                                    |                                                                                                    |                                                                                                    |                                                                                                    |
| Phagonic Same                                                                                                    | F-B-H1.Konton                                                                                                    |                                                                                                    |                                                                                                    |
| They Corporate                                                                                                    | 14                                                                                                    |                                                                                                    |                                                                                                    |
|                                                                                                    |                                                                                                    |                                                                                                    |                                                                                                    |
| dd/Remove Mentees                                                                                                    |                                                                                                    |                                                                                                    |                                                                                                    |
| and the local diversion of the local diversion of the local diversio |                                                                                                    |                                                                                                    | Ranging Morrow                                                                                                    |
| Januar Delana<br>Research Delana                                                                                                    |                                                                                                    | 1                                                                                                    |                                                                                                    |
|                                                                                                    |                                                                                                    |                                                                                                    |                                                                                                    |

Figure MM-M2M-12: Unassigned Mentee Selected

When a mentee name is selected, the **Assign Mentee** button (red arrow above) in the middle of the dual control lists is enabled. Click the **Assign Mentee** button in the **Add/Remove Mentees** section.

| LEA Deabhoard Find Educator Review                                                                                                    | C Emergencies &                                                                                                    | COEs LEA Menning Center                                                                                                    | i Reprit                                                                                                    |
|----------------------------------------------------------------------------------------------------|----------------------------------------------------------------------------------------------------|----------------------------------------------------------------------------------------------------|----------------------------------------------------------------------------------------------------|
| Annique Monteen tu Monteen                                                                                                    |                                                                                                    |                                                                                                    |                                                                                                    |
| fald Meeters in Directory instructions                                                                                                    |                                                                                                    |                                                                                                    |                                                                                                    |
| This shall Meriters to Marilian page contains all fu-<br>ther the top sectors to carbon the high-level yound<br>After the merity is satisfied, additional extrains a<br>A field of unsatigned watches that watches the or on<br>the high field Management Members to be added to the<br>proceedings. | attactive of example<br>content to the entropy<br>of attact for searching a<br>set orders on all for also<br>detectes specified in the | The mention exercise institucting. The<br>the Mindeor Agent Institution I intropy<br>of exercising constrained mechanics of<br>the excitons in disaferent in the Gauss<br>Descriptions in disaferent in the Gauss<br>Description of the South South South South<br>South Mendoors continue. Club No. 4 | ie gege will sprannstig bedra bet alle men oordana als oordana we compared by the uses<br>fan ny Dier fei alle fei de skelet of media in treaches and we alle fei of all meaning oor memory. Die treache basente basente<br>we het he hegeen fei alle en word of lege de skelet of de skelet and the fei of all meaning oor memory. Die treache basente basente<br>we het he hegeen fei alle en de skelet of de skelet and the treaches basente basente basente basente basente<br>alle ged Wenters hat in which the defendence Meaning of Menters hit and the feit of the degrad Menters hit and the right. The menter menter minimum fan here established<br>datage Wenter basent. Menter of sound han the Unanged Menters hit an the degrad Menters hit and the right. The menter menter minimum fan here established |
|                                                                                                    | Sear a literary                                                                                                    | IMMOVIME SCHOOL DRI                                                                                                    | ittuur +                                                                                                    |
|                                                                                                    | fatori e filmati                                                                                                    | Parity Hotto School                                                                                                    | *                                                                                                    |
|                                                                                                    | formed balance reserve                                                                                                    | 2611-2810                                                                                                    |                                                                                                    |
| Search Mentors                                                                                                    |                                                                                                    |                                                                                                    |                                                                                                    |
| Ibelly Tate                                                                                                    | -tent-                                                                                                    |                                                                                                    |                                                                                                    |
| lises of a treatment                                                                                                    | Madinari Erdente                                                                                                    |                                                                                                    | . *                                                                                                    |
| Search Unassigned Menteer                                                                                                    | 0                                                                                                    |                                                                                                    |                                                                                                    |
| Prepare Tran                                                                                                    | hills/Linese                                                                                                    | *                                                                                                    |                                                                                                    |
| They Constant                                                                                                    | 14                                                                                                    | *                                                                                                    |                                                                                                    |
|                                                                                                    |                                                                                                    |                                                                                                    |                                                                                                    |
| Add/Remove Mentees                                                                                                    |                                                                                                    |                                                                                                    |                                                                                                    |
| (hatelyned betrenne                                                                                                    |                                                                                                    |                                                                                                    | Aurigent Manman                                                                                                    |
| Judie Trines                                                                                                    |                                                                                                    | - Angleman                                                                                                    | Nut Draw .                                                                                                    |
|                                                                                                    |                                                                                                    |                                                                                                    |                                                                                                    |

Figure MM-M2M-13: Unassigned Mentee Assigned to Selected Mentor

Note that the mentee has been moved to the *Assigned Mentees* list and is now assigned to the selected mentor. By clicking the *Assign Mentee* button, the request is confirmed and the information is saved automatically. Also note that once the selected mentee has been assigned, the *Assign Mentee* button becomes disabled again since there is no mentee selected.

The mentoring of more than three (3) mentees is not recommended and is highly discouraged to be able to provide the most effective support to educators. The DEEDS system will raise a warning if the user tries to add more than three (3) mentees to any mentor. Mentor stipend amounts will reflect payment of no more than three (3) mentees per mentor.

#### **Edit Mentor-Mentee Relationship**

From the Manage Mentor-Mentee Relationships page, specify the required search criteria to find the desired mentor-mentee relationship to be edited.

| UtAthendened Fieldstates Beines                                                                                                    | ( the second state                                                                                                    | Es LEA Medicing Control                                                                                                    | (Report)                                                                                                    |                                                                                                    |                                                                                                    |                                                              |
|----------------------------------------------------------------------------------------------------|----------------------------------------------------------------------------------------------------|----------------------------------------------------------------------------------------------------|----------------------------------------------------------------------------------------------------|----------------------------------------------------------------------------------------------------|----------------------------------------------------------------------------------------------------|--------------------------------------------------------------|
| Annigat Montoons to Mantoox                                                                                                    |                                                                                                    |                                                                                                    |                                                                                                    |                                                                                                    |                                                                                                    |                                                              |
| Add Meanings to Mantery Instructions                                                                                                    |                                                                                                    |                                                                                                    |                                                                                                    |                                                                                                    |                                                                                                    |                                                              |
| This, Add Discretions to Observation angle samples of large<br>Unit The topologicality to define the High-Sector space<br>of the topological scattering additional content on any<br>large the discretion of the topological scattering the con-<br>tention the descention of the scattering the con-<br>tention the descention of the scattering the con- | Installs of managing the<br>cherts. Optionally use the<br>added for searching and<br>it ontena in all the store<br>elector qualified to the de | needse voorden ofdersonding. The<br>Meetal Age chopdown fait optie<br>reading undergrand needers. Oo<br>ections is displayed in the Deser-<br>ant Meetale voortige cost the fait | anger soll dynamously lavid and a<br>ra to film the Select of Manher I<br>r for Peoplese Type and/or Biogr<br>gand Mawleer by onto the Ad<br>age Marries Lafter Islands on | ald new strikers as seekses are comprise<br>in result. Selant a marter via the belood o<br>Completed disputsion task to the be<br>Otherware Mineless parties:<br>model from the company and the theory to take | i by free cam<br>Methodos structurer (nt.<br>1 of utenigned towners, Christian Bannek Institut<br>1 for left to the struggest structure (nt in the right | The bandlar market market by backars adjustment account of p |
|                                                                                                    | Sect a Deter                                                                                                    | BRANKIVINGE BOROLE DI                                                                                                    | DJNE?                                                                                                    | -                                                                                                    |                                                                                                    |                                                              |
|                                                                                                    | States + Subasti                                                                                                    | mentry Middle School                                                                                                    |                                                                                                    | -                                                                                                    |                                                                                                    |                                                              |
|                                                                                                    | Culori Street Inc.                                                                                                    | 3821-202                                                                                                    |                                                                                                    |                                                                                                    |                                                                                                    |                                                              |
| Search Mentors                                                                                                    |                                                                                                    |                                                                                                    |                                                                                                    |                                                                                                    |                                                                                                    |                                                              |
| Manual Water                                                                                                    | Harty.                                                                                                    |                                                                                                    |                                                                                                    | -                                                                                                    |                                                                                                    |                                                              |
| Dated a filteren                                                                                                    | Modern Drains                                                                                                    |                                                                                                    |                                                                                                    | -                                                                                                    |                                                                                                    |                                                              |
| Search Unassigned Mentees                                                                                                    |                                                                                                    |                                                                                                    |                                                                                                    |                                                                                                    |                                                                                                    |                                                              |
| Repairion                                                                                                    | Cause Liveree -                                                                                                    | 4                                                                                                    |                                                                                                    |                                                                                                    |                                                                                                    |                                                              |
| These Contained                                                                                                    | 4                                                                                                    | ٠                                                                                                    |                                                                                                    |                                                                                                    |                                                                                                    |                                                              |
| Add/Remove Mentaiss                                                                                                    |                                                                                                    |                                                                                                    |                                                                                                    | •                                                                                                    |                                                                                                    | - Sect.                                                      |
| insensighed Marrian                                                                                                    |                                                                                                    | 1.                                                                                                    | Sectored Manager                                                                                                    |                                                                                                    |                                                                                                    |                                                              |
| Jurdian Erylany                                                                                                    |                                                                                                    | · ·                                                                                                    | Not Litter                                                                                                    | _                                                                                                    |                                                                                                    |                                                              |
|                                                                                                    |                                                                                                    | 4                                                                                                    |                                                                                                    |                                                                                                    |                                                                                                    |                                                              |

Figure MM-M2M-14: Find Mentor-Mentee Relationship

The mentees currently assigned to the selected *Mentor* (red arrow above) will appear in the *Assigned Mentees* box (blue arrow above).

Select the mentee to be edited by clicking on the name inside the **Assigned Mentees** box.

| Add Remove Mentees |          |                 | 6 | Edit Relationship                                             |                                                                                                  |            |
|--------------------|----------|-----------------|---|---------------------------------------------------------------|--------------------------------------------------------------------------------------------------|------------|
| ander Erters       | See Note | dang net Narren |   | the Conj<br>Kui Dan<br>Manta Danis<br>Manta Danis<br>Shari Wa | HILE LEVEL<br>INVESTIGATION<br>INVESTIGATION CONTRACT<br>INVESTIGATION CONTRACT<br>INVESTIGATION | 5          |
|                    |          |                 |   | Them:                                                         |                                                                                                  | Talas Laur |

Figure MM-M2M-15: Select Assigned Mentee

When the assigned mentee is selected, an Edit Relationship form is inserted to the right of the selected mentee, displaying the specifics of the Mentor-Mentee Relationship. The information displayed includes *Start Date, End Date, Mentor District, Mentee District* and *School Year*. The *Mentor District* and *Mentee District* fields appear gray to indicate that these cannot be edited. The remaining fields can be edited.

Updating the *Start Date* or *End Date* can be useful for capturing the time that the mentor-mentee relationship was active. For example, if the mentee is moving from one school district to another, then the mentee will likely be reassigned to a new mentor. By updating the *End Date*, the mentee can be given credit for the time that they were mentored by the assigned mentor. Additionally, the mentor can be given credit for the time that was spent mentoring the mentee.

Likewise, the Start Date can be modified to indicate when the mentor-mentee relationship began. Modify the *Start Date* to match when mentee was assigned to the mentor.

| Add/Remove Mehtees |               |              | Edit | Relationship    |                         |   |       |
|--------------------|---------------|--------------|------|-----------------|-------------------------|---|-------|
| Annual Sectors     | August Dermon | Annual Brown | 13   | Marchine's      | 1110-12822              |   |       |
|                    |               |              |      | free Date.      | 81/19/20/22             |   |       |
|                    |               |              |      | Mercini Distant | macrometro-counterr     |   | Ψ.    |
|                    |               |              |      | Mayness (1991)  | THANKING REPORT DETRICT |   | ÷     |
|                    |               |              | 9    | bine ten?       | 301360                  |   |       |
|                    |               |              |      |                 |                         | - | Intel |

Figure MM-M2M-16: Modify Assigned Mentee Start Date

In this example, the *Start Date* is changed to '01/01/2022' to indicate that the mentee was not assigned to the mentor until the beginning of the year, which equates to the middle of the school year. Click the *Update* button to save the changes, or click the *Cancel* button to exit the operation without saving changes. Either option will dismiss the *Edit Relationship* box.

If changes were saved, then the mentor-mentee relationship has been modified successfully. To confirm that the change has been saved, select the mentee name in the **Assigned Mentee** box again.

| ATT A REPORT OF A REPORT OF A    |           |                | EUKIN | mandomath       |                        |   |  |
|----------------------------------|-----------|----------------|-------|-----------------|------------------------|---|--|
| Savegest Welling<br>Ander Transs | And State | Aurgunt Monton | -     | the late -      | 31010303               |   |  |
|                                  |           |                |       | PALDON:         | 000000                 |   |  |
|                                  |           |                |       | Harmo Distort   | BUNDWINE SCIOLS DUTHET |   |  |
|                                  |           |                |       | Married Filamot | NUMBER OF STREET       |   |  |
|                                  |           |                |       | Silve the 1     | 3821-2822              |   |  |
|                                  |           |                |       |                 |                        | _ |  |

Figure MM-M2M-17: Assigned Mentee Relationship Data

The information in the *Edit Relationship* box shows that the *Start Date* has been successfully modified.

The *Start Date* of the mentor-mentee relationship has a direct impact on the mentor information as well. In this example the *Start Date* has been modified to indicate that the mentee was not assigned to the mentor until January, which equates to half of the school year. To view the change, select *LEA Mentoring Center / Manage Mentors* from the main menu. Enter search criteria to find the desired mentor.

| Themain a Contrart      | SAMONINE SCHOLEDUTION         |             |        |             |       |            |
|-------------------------|-------------------------------|-------------|--------|-------------|-------|------------|
| Dataset a Debend        | [Stanly Male School           | Ψ)          |        |             |       |            |
| Renal a Balani Yew      | 1035-2002                     |             |        |             |       |            |
|                         | D weinder Ontangewei Martture |             |        |             |       |            |
| Search Existing Mentors |                               |             |        |             |       |            |
| Find Have               | autori -                      |             | anters | 600         |       |            |
| Desirbits               | MNEDIVYYY                     | Risprove (E |        | Here's Tank | - M - |            |
|                         |                               |             |        |             |       | Last Level |

Figure MM-M2M-18: Manage Mentors Search Criteria

Click the *Search* button.

| 1        |            |             |           |                               |                  |             |                | 0              |                 | All Inc. Barrier |
|----------|------------|-------------|-----------|-------------------------------|------------------|-------------|----------------|----------------|-----------------|------------------|
| freitien | Lost times | Matter Tare | Send in a | (term)                        | teres)           | a of Manham | Stand Instants | Carolina Amund | Codenado Nortes | 40m              |
| Name .   | Deses      | - Martin    | PATCHEE.  | RAAdoverst house.<br>Destruct | Paris Anna Savar | 85:<br>     | 76.            | *              | 7 <del>94</del> | /8               |
| Name .   | Deser      | (Sec.       | patronez. | RAADTYSEE SCHOOL DRYNKT       | Paris Anna Savar | 3.M         | 700.           | *              | 3 <del>1</del>  | 1                |

Figure MM-M2M-19: Manage Mentors Search Results Table

Table of mentors that match the search results is displayed. Click the *View Details* button in the *Actions* column of the table.

| reid kinner - | Lockey .                                                       | Minis Type                                                                                           | functions -                                                                                                  | Chiefe I                     | Street or          | S of Manhood | Servi Supress | Calculated Second and | Cristmetry Doubled | and a second |
|---------------|----------------------------------------------------------------|----------------------------------------------------------------------------------------------------|----------------------------------------------------------------------------------------------------|------------------------------|--------------------|--------------|---------------|-----------------------|--------------------|--------------|
| Marian        | Design                                                         | Marson                                                                                               | 201-302                                                                                                    | BANGY/ANE SCHOOL<br>DRITING? | Harty Alexandrowed | e.           | ***           | 4.                    | 744                | The Delay    |
| North .       | Mentees                                                        | for School Year                                                                                      | 2021-2022                                                                                                    |                              |                    |              |               |                       |                    |              |
|               | Rev.                                                           |                                                                                                    | Report                                                                                                    | Pagent                       |                    | The Date     |               | ind Tube              | Allers             |              |
|               | Tends Protect                                                  |                                                                                                    | Salat Johnson                                                                                                | 100.7                        |                    | #1.810003    | ,             | u foisica             | 146                |              |
|               | Accessing to their<br>Accessing to their<br>Accessing to their | 21. The surgery of Machiney Sc.<br>22. The surgery of Machiney Sc.<br>23. The normal of Machiney Sc. | orbati a tal'anisaati is vahitta.<br>orsah a garkai atisaati is vahit is<br>olehit hisi issammed is vahit is | 1                            | Telas Branes       |              |               |                       |                    |              |
|               |                                                                |                                                                                                    | Table concerned arrested to the or                                                                           |                              |                    |              |               |                       |                    |              |
|               | Surgery Space                                                  | - C                                                                                                  | Report Steparce                                                                                              |                              |                    |              |               |                       |                    |              |
|               |                                                                |                                                                                                    |                                                                                                    |                              |                    |              |               |                       |                    | (See Detail  |

Figure MM-M2M-20: Manage Mentors View Details Information

Mentoring data specific to the selected mentor is displayed. Note that the mentor is credited with a partial year for the mentee whose *Start Date* was edited to January. The value for *According to DEEDS*, *the number of Mentees for which a full amount is valid is* 0. The value for *According to DEEDS*, *the number of Mentees for which a partial amount is valid is* 1, and the name of the mentee is displayed to the right of this value.

### **Delete Mentor Mentee Relationship**

To remove or delete a mentee from a mentor, click the desired mentee in the *Assigned Mentees* list. Focus in on the *Add/Remove Mentees* section at the bottom.

| Add/Remove Mantees         |            |         | Edit F | iatationship                                                               |                                                                                                    |           |
|----------------------------|------------|---------|--------|----------------------------------------------------------------------------|----------------------------------------------------------------------------------------------------|-----------|
| Paragari Mono<br>Disefense | The second |         | 15     | Basi Luin -<br>Sui Luin -<br>Basily (2002)<br>Hanna (2012)<br>Tanin (2012) | HEREINEN<br>WEREINEN<br>HERKENWER KENNE HEREITEN<br>HERKENWER KENNE HEREITEN<br>HERKENWER KENNE HEREITEN<br>HERKENWER | *         |
|                            |            | <u></u> |        |                                                                            |                                                                                                    | 1044 2444 |

Figure MM-M2M-21: Edit Relationship Data for Selected Mentee

When the *Assigned Mentee* is selected, a new *Edit Relationship* section is added to the right of the *Add/Remove Mentees* section.

To delete the mentor-mentee relationship, click the **Delete** button. A confirmation message is displayed at the top of the page: "Are you sure you wish to remove the selected mentee from the mentor?". To confirm deletion of the mentor-mentee relationship, click the **OK** button. To deny deletion of the mentor-mentee relationship, click the **OK** button is clicked, then the mentee is removed from the mentor.

|                              |             | Sanat a Datas<br>Sanat a Datas<br>Sanat Datas | antworrend<br>much Math.<br>Jack 2000 | NUMBER OF BRIDE |               |   |  |    |  |      |
|------------------------------|-------------|-----------------------------------------------|---------------------------------------|-----------------|---------------|---|--|----|--|------|
| Search Menture               |             |                                               |                                       |                 |               |   |  |    |  |      |
|                              | None Fam.   | Salary -<br>Nation (where                     |                                       |                 |               | 1 |  |    |  |      |
| Search Unassigned            | d Marchen   |                                               |                                       |                 |               |   |  |    |  |      |
|                              | August free | und Lines                                     |                                       | -               |               |   |  |    |  |      |
|                              | 10.000      | 2                                             |                                       | -R              |               |   |  |    |  | Test |
| Add Remove Mentees           |             |                                               |                                       |                 |               |   |  |    |  |      |
| Sanania Entino<br>Der Orbert |             |                                               | 3                                     | THE REAL        | Serie of De o | - |  | 11 |  |      |

Figure MM-M2M-22: Mentor-Mentee Relationship Deleted

Note that the mentee has moved from the *Assigned Mentees* list back over to the *Unassigned Mentees* list. The mentee is now unassigned and can be assigned to a different mentor, if desired.